# U-Web Missioni

# Guida al rimborso

# Sommario

| 1 | Ind         | licazioni per il richiedente                                                          | . 5 |
|---|-------------|---------------------------------------------------------------------------------------|-----|
|   | 1.1 Ir      | nserimento richiesta rimborso                                                         | . 5 |
|   | 1.1         | 1 Punti di attenzione da consultare per la compilazione delle spese a                 |     |
|   | cor         | nsuntivo                                                                              | 13  |
|   | 1.2         | Gestione documentazione per il rimborso spese                                         | 17  |
|   | 1.3         | Missione ad integrazione                                                              | 22  |
|   | 1.4         | Missione senza spese                                                                  | 26  |
| 2 | Ind         | licazioni per l'operatore contabile                                                   | 29  |
|   | 2.1         | Missione con spese                                                                    | 29  |
|   | 2.1<br>doo  | 1 Punti di attenzione da consultare per il controllo delle spese e della cumentazione | 29  |
|   | 2.2         | Interventi dell'operatore contabile                                                   | 34  |
|   | 2.2<br>dal  | L'operatore contabile non deve apportare modifiche alle spese inserite richiedente    | 34  |
|   | 2.2<br>ricł | L'operatore contabile deve apportare modifiche alle spese inserite dal hiedente       | 35  |
|   | 2.2<br>res  | 2.3 L'operatore contabile procede dopo le modifiche apportate dal sponsabile          | 39  |
|   | 2.3         | Missione con richiesta di anticipo                                                    | 40  |
|   | 2.4         | Missione ad integrazione                                                              | 41  |
|   | 2.5         | Missione senza spese                                                                  | 44  |
|   | 2.6         | Missione con rimborso cartaceo                                                        | 44  |
| 3 | Ind         | licazioni per il responsabile della struttura dove sono allocati i fondi              | 45  |
|   | 3.1         | Interventi del responsabile                                                           | 46  |
|   | 3.1         | 1 Il responsabile autorizza il rimborso richiesto                                     | 46  |

| 3.1.2 | Il responsabile autorizza il rimborso modificato dall'operatore contabile | 48 |
|-------|---------------------------------------------------------------------------|----|
| 3.1.3 | Il responsabile apporta modifiche                                         | 49 |
| 3.2 N | 1issione ad integrazione                                                  | 51 |

# Introduzione

Il presente documento ha l'obiettivo di fornire le indicazioni per l'utilizzo dell'applicativo U-Web Missioni **ai fini della richiesta di rimborso**.

Questa guida si rivolge a tutti i soggetti coinvolti nel processo del rimborso: il richiedente, l'operatore contabile e l'autorizzatore, responsabile dei fondi.

Per contestualizzare questa guida, si schematizza sinteticamente il flusso della missione sia nella fase di autorizzazione sia in quella di rimborso.

La guida all'autorizzazione in U-Web Missioni è disponibile sull'intranet al seguente link:

https://intranet.unibo.it/Contabilita/Pagine/Missioni.aspx?view=doc

## FASE DI RICHIESTA DI AUTORIZZAZIONE MISSIONE

- ✓ Il **richiedente** compila la richiesta su U-Web Missioni e la invia all'autorizzatore.
- ✓ Il responsabile della struttura riceve una notifica che gli segnala che c'è una missione da autorizzare nell'applicativo.
- ✓ Il responsabile dei fondi, se non coincide col responsabile della struttura, riceve anche lui una notifica per l'autorizzazione all'utilizzo delle risorse sulle quali grava la missione.
- ✓ L'operatore contabile, dopo l'autorizzazione allo svolgimento e all'utilizzo dei fondi da parte dei responsabili, riceve sulla casella di posta elettronica dedicata, la notifica per procedere alla registrazione in U-GOV della Coan anticipata sul DG Autorizzazione Missione.

Il **richiedente** ottenute tutte le autorizzazioni, al momento del rientro può procedere con la richiesta di rimborso.

## FASE DI RICHIESTA DI RIMBORSO MISSIONE

- ✓ Il richiedente compila la richiesta di rimborso della missione in U-Web Missioni e la invia.
- ✓ L'operatore contabile sulla casella di posta dedicata riceve la relativa comunicazione; controlla le spese inserite dal richiedente, procede all'eventuale correzione e/o integrazione delle stesse in U-GOV e invia la richiesta di rimborso al responsabile dei fondi.

- ✓ Il responsabile della struttura presso cui sono allocati i fondi (unico autorizzatore in questa fase) riceve la relativa notifica e, collegandosi in U-Web Missioni, può apportare delle modifiche e autorizzare la richiesta.
- ✓ L'operatore contabile, dopo l'autorizzazione del responsabile della struttura, sulla casella di posta dedicata, riceve la relativa comunicazione e procede con la contabilizzazione della missione per l'emissione dell'ordinativo di pagamento.
- ✓ Il richiedente, ricevuta la notifica del pagamento, accedendo all'applicativo U-Web Missioni può vedere lo stato della sua missione aggiornato alla fase di pagamento e tutte le eventuali variazioni apportate dall'operatore contabile e dall'autorizzatore, con le relative note; da questo momento in poi se ha bisogno di integrare le spese inserite, può farlo avviando il procedimento per l'integrazione della missione.

Si sottolinea che le configurazioni delle caselle di posta dedicata sono differenti a seconda che si tratti dei Dipartimenti o delle Aree dell'Amministrazione Generale:

- ✓ nel caso dei Dipartimenti, nella casella di posta dedicata arrivano le notifiche sia relative alla fase autorizzatoria sia alla fase di rimborso della missione;
- ✓ nel caso delle Aree dell'Amministrazione Generale, le notifiche relative alla fase di autorizzazione arrivano nella casella di posta dedicata delle singole strutture; le notifiche per il rimborso sono indirizzate ad ARAG.

# 1 Indicazioni per il richiedente

#### 1.1 Inserimento richiesta rimborso

L'utente procede con la richiesta di rimborso accedendo all'applicativo U-Web Missioni, collegandosi al link:

https://missioni.unibo.it

e inserendo le proprie credenziali.

Compare questa schermata, cliccare su "LE MIE MISSIONI" per procedere.

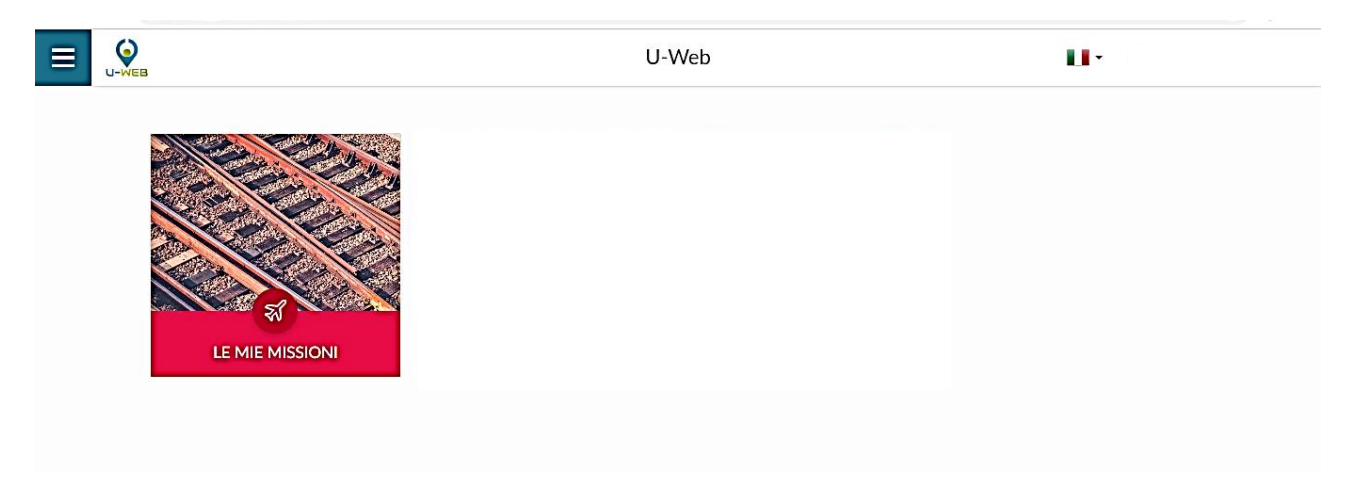

Si apre la seguente videata, che mostra tutte le missioni dell'interessato relative agli ultimi tre mesi e il loro stato di lavorazione.

| REALER RAPIDI:         | Criteri Di Ricerca: |                                            |                  |                                             |                |                                                                     |                                |  |
|------------------------|---------------------|--------------------------------------------|------------------|---------------------------------------------|----------------|---------------------------------------------------------------------|--------------------------------|--|
| Da inviare             | Periodo:            | Periodo:<br>Ultimi 3 mesi •<br>Motivazione |                  |                                             |                | A:                                                                  |                                |  |
| In approvazione        | Ultimi 3 mesi       |                                            |                  | 11/06/2019       Destinatione       Ricerca |                |                                                                     | GG/MM/AAAA<br>Stato<br>Tutti + |  |
| Da richiedere rimborso | Motivazione         |                                            |                  |                                             |                |                                                                     |                                |  |
| Pagate                 | Ricerca             |                                            | Ricerca          |                                             |                |                                                                     |                                |  |
| Tutte                  |                     |                                            |                  |                                             |                |                                                                     |                                |  |
|                        | Motivazione         | Destinazione                               | ▼ Dal            | A                                           | Costo presunto | Stato                                                               |                                |  |
|                        | test                | Rimini, IT                                 | 03/03/2020 00:00 | 04/03/2020 23:59                            | 210,00         | In approvazione:<br>O Uso mezzi<br>O Svolgimento<br>Visto contabile | © ] #                          |  |
|                        | corso               | Roma, IT                                   | 15/06/2019 07:00 | 16/06/2019 23:59                            | 100,00 (       | Autorizzata:<br>Ø Uso mezzi<br>Ø Svolgimento                        | * * *                          |  |

Per visualizzare le missioni per un periodo specifico, si può indicare un determinato arco temporale di interesse, l'applicativo mostra le relative missioni indipendentemente dallo stato in cui si trovano.

| + NUOVA RICHIESTA            |                           |                         |                |   |
|------------------------------|---------------------------|-------------------------|----------------|---|
| Q FILTRI RAPIDI:             | Criteri Di Ricerca:       | $\frown$                |                |   |
| E Da inviare                 | Periodo:<br>Ultimi 6 mesi | Da:<br>18/02/2020       | A:             | ŧ |
| i≡ Da richiedere<br>rimborso | Motivazione<br>Ricerca    | Destinazione<br>Ricerca | Stato          |   |
| i≡ Pagate                    |                           |                         |                |   |
| i≡ Tutte                     | Motivazione Di            | ectinazione Dal Al      | Costo presunto |   |

La richiesta di rimborso deve essere fatta tempestivamente al rientro dalla missione.

Per fare la richiesta di rimborso, la missione deve essere nello stato di "Autorizzata", che presuppone che tutte le autorizzazioni siano state accordate.

Le missioni presentano le relative autorizzazioni con una spunta di colore verde come da riquadro sottostante.

| NUOVA RICHIESTA 🗮 LE   | MIEMISSIONI         |              |                  |                  |                |                                                                       |             |  |  |
|------------------------|---------------------|--------------|------------------|------------------|----------------|-----------------------------------------------------------------------|-------------|--|--|
| Q FILTRI RAPIDI:       | Criteri Di Ricerca: |              |                  |                  |                |                                                                       |             |  |  |
| Da inviare             | Periodo:            | Periodo:     |                  | Dac              |                |                                                                       |             |  |  |
| In approvazione        | Ultimi 3 mesi       | •            | 11/06/2019       |                  | Ē              | GG/MM/AAAA                                                            |             |  |  |
| Da richiedere rimborso | Motivazione         |              | Destinazione     |                  |                | Stato                                                                 |             |  |  |
| Pagate                 | Ricerca             | Ricerca      |                  | Ricerca          |                |                                                                       | Tutti -     |  |  |
| Tutte                  |                     |              |                  |                  |                |                                                                       |             |  |  |
|                        | Motivazione         | Destinazione | ▼ Dal            | AI               | Costo presunto | Stato                                                                 |             |  |  |
|                        | test                | Rimini, IT   | 03/03/2020 00:00 | 04/03/2020 23:59 | 210,00 €       | E In approvazione:<br>O Uso mezzi<br>O Svolgimento<br>Visto contabile | © ] #       |  |  |
|                        | corso               | Roma, IT     | 15/06/2019 07:00 | 16/06/2019 23:59 | 100,00 €       | E Autorizzata:                                                        | 0 80)<br>81 |  |  |

Il visto contabile si avvalora nel momento in cui l'operatore, in U-Gov, procede con le scritture COAN in seguito all'autorizzazione alla missione e all'utilizzo delle risorse.

Al rientro, il richiedente può procedere in due modi:

1) cliccare dal menu a sinistra "FILTRI RAPIDI" e poi il tasto "Da richiedere rimborso" e l'applicativo mostra le missioni per le quali è possibile richiedere il rimborso;

|  | + NUOVA RICHIESTA            |                          |                         |            |
|--|------------------------------|--------------------------|-------------------------|------------|
|  | Q FILTRI RAPIDI:             | ͡≩Criteri Di Ricerca:    |                         |            |
|  | 記 Da inviare                 | Periodo:                 | Da:                     | A          |
|  | ≣ In approvazione            | Ultimi 6 mesi 🗸 🗸        | 18/02/2020              | GG/MM/AAAA |
|  | i≡ Da richiedere<br>rimborso | Motivazione<br>Ricerca   | Destinazione<br>Ricerca | Stato      |
|  | ≣ Pagate                     |                          |                         |            |
|  | i≡ Tutte                     |                          |                         |            |
|  |                              | Motivazione Destinazione | Dal Al Costo presunto   | > ▼ Stato  |

2) selezionare la missione che interessa, se il sistema la mostra nell'elenco della pagina iniziale.

L'applicativo consente di chiedere il rimborso solo quando tutte le icone sono di colore verde.

La videata che segue evidenzia :

- una missione in cui il visto contabile è arancione e quindi l'utente non può procedere a richiedere il rimborso;
- una missione col visto contabile verde e quindi l'utente può chiedere il rimborso.

| iltri rapidi:          | Criteri Di Ricerca: |              |                  |                  |                |                                    |
|------------------------|---------------------|--------------|------------------|------------------|----------------|------------------------------------|
| Da inviare             | Periodo:            |              | Da:              |                  |                | A                                  |
| In approvazione        | Ultimi 3 mesi       |              | · 11/06/2019     |                  | Ē              | GG/MM/AAAA                         |
| Da richiedere rimborso | Motivazione         |              | Destinazione     |                  |                | Stato                              |
| Pagate                 | Ricerca             |              | Ricerca          |                  |                | Tutti •                            |
| Tutte                  |                     |              |                  |                  |                |                                    |
|                        | Motivazione         | Destinazione | ▼ Dal            | AI               | Costo presunto | Stato                              |
|                        | test                | Rimini, IT   | 03/03/2020 00:00 | 04/03/2020 23:59 | 210,00         | € In approvazione:<br>⊘ Uso mezzi  |
|                        |                     |              |                  |                  | (              | ⊘ Svolgimento<br>① Visto contabile |
|                        |                     |              |                  |                  |                | >                                  |

L'utente si posiziona in corrispondenza della missione per la quale vuole richiedere il rimborso.

Di fianco alla missione sono presenti i seguenti tasti:

• tasto con aereo verde – "Missione effettuata"

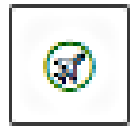

• tasto con aereo rosso – "Missione non effettuata"

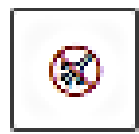

• tasto con occhio – "Apri" - consente di vedere tutti i dettagli della missione

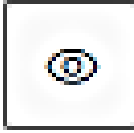

• tasto con doppio foglio – "Duplica" - consente di duplicare la missione al fine di conservare dei dati che possono essere utili per una nuova richiesta

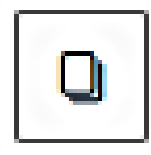

• tasto con calendario – "Esporta missione in calendario"

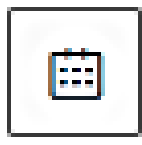

• tasto con stampante – "Stampa"

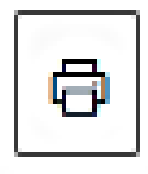

• tasto con graffetta – "Allega" per allegare i giustificativi

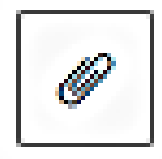

Il richiedente clicca il tasto con "l'aereo verde" per poter procedere alla richiesta di rimborso.

| , Filiri Rapidi:       | Criteri Di Ricerca: |                         |                  |                         |                |                                                                   |                  |  |
|------------------------|---------------------|-------------------------|------------------|-------------------------|----------------|-------------------------------------------------------------------|------------------|--|
| Da inviare             | Periodo:            | Periodo:                |                  | Dat                     |                |                                                                   |                  |  |
| In approvazione        | Ultimi 3 mesi       | ·                       | 11/06/2019       |                         | Ċ              | GG/MM/AAAA                                                        |                  |  |
| Da richiedere rimborso | Motivazione         | Motivazione<br>Ricerca_ |                  | Destinazione<br>Ricerca |                |                                                                   | Stato<br>Tutti • |  |
| ≡ Pagate               | Ricerca             |                         |                  |                         |                |                                                                   |                  |  |
| = Tutte                |                     |                         |                  |                         |                |                                                                   |                  |  |
|                        | Motivazione         | Destinazione            | ▼ Dai            | AI                      | Costo presunto | Stato                                                             |                  |  |
|                        | test                | Rimini, IT              | 03/03/2020 00:00 | 04/03/2020 23:59        | 210,00€        | In approvazione:<br>O Uso mezzi<br>Svolgimento<br>Visto contabile | © <b>]</b> #     |  |
|                        | corso               | Roma, IT                | 15/06/2019 07:00 | 16/06/2019 23:59        | 100,00€        | Autorizzata:<br>② Uso mezzi                                       |                  |  |

#### Si apre la seguente maschera

| + NUOVA RICHIESTA 📰 LE M  |                                                                     |                               |                        |                   |                                    |
|---------------------------|---------------------------------------------------------------------|-------------------------------|------------------------|-------------------|------------------------------------|
| Q, FILTRI RAPIDI:         | ← 🖉 ALLEGATI                                                        |                               |                        |                   |                                    |
| i≡ Da inviare             | -                                                                   |                               | ~                      | ~                 |                                    |
| Im approvazione           | (~)_                                                                |                               | (~)                    | ( <b>k</b>        | <b>(</b> 2)                        |
| I≡ Da richiedere rimborso | INVIATA                                                             | A                             | UTORIZZATA             | DA EFFETTUARE     | RICHIEDI RIMBORSO                  |
| i≡ Pagate                 |                                                                     |                               |                        | <u> </u>          |                                    |
| !≡ Tutte                  | CONFERMA/MODIFICA DATE                                              | /O ORARI DELLA MISSIONE EFFET | IUAIA                  |                   | ÷                                  |
|                           | + AGGIUNGI<br>Lango<br>Roma, Italia<br>Motivacione variacione orari | Dad<br>15/06/2019 07:00       | AL<br>16/06/2019 23:59 | Sospensione<br>No | 8                                  |
|                           |                                                                     |                               |                        | COMPILARIME       | BORSO INVIA SENZA RIMBORSO ANNULLA |
|                           |                                                                     |                               |                        |                   |                                    |

Per chiedere il rimborso clicca"COMPILA RIMBORSO".

#### Punto di Attenzione – Variazione orario

Nella maschera in cui è presente questo tasto, appare una riga in cui l'interessato può indicare una variazione di orario di inizio e/o fine missione, quando sono diversi rispetto a quelli indicati nell'autorizzazione (per effettuare variazioni occorre attivare i campi cliccando sull'icona "matita"). Tale dato è importante ai fini del rimborso dei pasti e nel caso di missione all'estero per la quale si è optato per il rimborso con trattamento alternativo. Il campo va completato prima di cliccare su "compila rimborso".

Cliccato "COMPILA RIMBORSO" si apre il dettaglio

| IISSIONI                            |                                                          |            |                                        |
|-------------------------------------|----------------------------------------------------------|------------|----------------------------------------|
| ← 《 ALLEGATI                        |                                                          |            |                                        |
|                                     | AUTORIZZATA                                              | EFFETTUATA | RICHIEDI RIMBORSO                      |
| MISSIONE                            |                                                          |            | >                                      |
| MEZZI STRAORDINARI                  |                                                          |            | >                                      |
| SPESE A PREVENTIVO                  |                                                          |            | >                                      |
| SPESE A CONSUNTIVO                  |                                                          |            | ~                                      |
| + AGGIUNGI COPIA SPESE A PREVENTIVO | Totale da rimborsare: 0,00 Totale prepagate ateneo: 0,00 |            |                                        |
|                                     |                                                          | B sa       | IVA INOLTRA RICHIESTA RIMBORSO ANNULLA |

Cliccando sul bottone "COPIA SPESE A PREVENTIVO", l'interessato può richiamare le spese già previste nella richiesta di autorizzazione.

| L'applicativo mostra l'elence | o delle spese e | l'importo a su | o tempo inserito. |
|-------------------------------|-----------------|----------------|-------------------|
|-------------------------------|-----------------|----------------|-------------------|

| + NUOVA RICHIESTA |         | IONI          |             |         |                     |                                     |                |  |
|-------------------|---------|---------------|-------------|---------|---------------------|-------------------------------------|----------------|--|
|                   | + AGGIU | INGI COPIA SF | PESE A PREV |         | tale da rimborsare: | 44,00 Totale prepagate ateneo: 0,00 |                |  |
|                   | Тіро    | ▲ Sost. II    | Valuta      | Importo | Euro                | Note                                |                |  |
|                   | ALBER   | 24/07/2020    | EUR         | 500,00  | 500,00              |                                     |                |  |
|                   |         |               |             |         |                     |                                     |                |  |
|                   | TAXI    | 24/07/2020    | EUR         | 30,00   | 30,00               |                                     |                |  |
|                   |         |               |             |         |                     |                                     | Ø              |  |
|                   | TRENO   | 24/07/2020    | EUR         | 250,00  | 250,00              |                                     |                |  |
|                   |         |               |             |         |                     |                                     | ()<br>Allegati |  |

Cliccando sull'icona con:

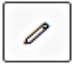

la matita è possibile modificare l'importo

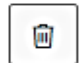

il cestino è possibile cancellare la spesa

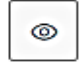

l'occhio è possibile visualizzare i relativi dettagli

Se il richiedente non ha sostenuto una spesa che aveva inserito a preventivo, può eliminarla cliccando il tasto col cestino. Il sistema propone una maschera per la conferma.

| Confermi di voler eliminare la seguente spesa? |   |
|------------------------------------------------|---|
| Tipo: TAXI                                     |   |
| Sostenuta il: 23/04/2020<br>Importo: 50.00 €   |   |
|                                                | _ |
| SÌ NO                                          |   |
|                                                | _ |

Se l'interessato vuole aggiungere altre spese, non indicate nell'autorizzazione, clicca sul tasto "AGGIUNGI".

| MISSIONI                                                |                                                    |            |                                    |
|---------------------------------------------------------|----------------------------------------------------|------------|------------------------------------|
| ← 《ALLEGATI                                             |                                                    |            |                                    |
|                                                         | AUTORIZZATA                                        | EFFETTUATA | RICHIEDI RIMBORSO                  |
| MISSIONE                                                |                                                    |            | ,<br>,                             |
| MEZZI STRAORDINARI                                      |                                                    |            | >                                  |
| SPESE A PREVENTIVO                                      |                                                    |            | >                                  |
| SPESE A CONSUNTIVO  + AGGIUNGI COPIA SPESE A PREVENTIVO | Totale da rimborsare: 0,00 Totale prepagate ateneo | :0,00      | ×                                  |
|                                                         |                                                    | 립 SALV     | INOLTRA RICHIESTA RIMBORSO ANNULLA |

| SPESA A CONSUNTIVO                                                                                                    |
|----------------------------------------------------------------------------------------------------|
| Tipo ' 🕐                                                                                                    |
| Si indica la spesa sostenuta selezionandola dalla tendina 🛛 🗸                                                                                                    |
| Sostenuta II * 2                                                                                                    |
| Data sostenimento. Tale data deve essere compresa nel periodo di missione                                                                                                    |
| Valuta * 🕐                                                                                                    |
| Valuta in cui è espresso l'importo della spesa sostenuta                                                                                                    |
| Importo * 📀                                                                                                    |
| Importo sostenuto nella valuta specificata                                                                                                    |
| Euro * 📀                                                                                                    |
| Importo sostenuto, in caso la spesa sia espressa in una valuta diversa il cambio utilizzato è quello<br>presente in tabella cambi alla data più prossima a quella di inizio missione |
| Modalità Sostenimento * 🥝                                                                                                    |
| Indica se la spesa è stata anticipata dal richiedente e gli verrà quindi rimborsate oppure è stata<br>direttamente sostenuta dall'Ateneo                                             |
| Assenza Giustificativo (2)       Tipologia di spesa potenzialmente documentabile ma nel caso specifico non lo è (es. perdita dello scontrino)         Note                           |
| Campo per informazioni utili ai fini del rimborso                                                                                                    |
| Dati regolamento                                                                                                    |
| Limite giornaliero                                                                                                    |
| Appare direttamente nelle spese in cui è presente (pasti)                                                                                                    |
|                                                                                                    |
|                                                                                                    |
| ALLEGATI OK ANNULLA                                                                                                    |

In presenza di tutte le autorizzazioni, il soggetto può durante la missione inserire le spese che via via sostiene. Deve posizionarsi sulla missione, cliccare il tasto con l'occhio e, nella maschera proposta, selezionare "modifica",

| + NUOVA RICHIESTA 🗮 L     | E MIE MISSIONI                 | $\sim$           |                  |                       |                   |
|---------------------------|--------------------------------|------------------|------------------|-----------------------|-------------------|
| Q FILTRI RAPIDI:          |                                |                  |                  | GATI 🛗 ESPORTA 🖨 STAN | ИРА               |
| i≡ Da inviare             |                                |                  |                  |                       |                   |
| I≡ In approvazione        | (~)                            | (                | <pre>&gt;</pre>  | (&)                   | (C)               |
| i≡ Da richiedere rimborso | INVIATA                        | AUT              | ORIZZATA         | DA EFFETTUARE         | RICHIEDI RIMBORSO |
| i≡ Pagate                 |                                |                  |                  | <b>A</b>              |                   |
| i≡ Tutte                  | MISSIONE                       |                  |                  |                       | ~                 |
|                           | Destinazione                   |                  |                  |                       |                   |
|                           | + AGGIUNGI                     |                  |                  |                       |                   |
|                           | Luogo                          | Dal              | Al               | Sospensione           |                   |
|                           | Roma, Italia                   | 16/01/2021 07:00 | 19/01/2021 20:00 | No                    |                   |
|                           |                                |                  |                  |                       |                   |
|                           | Mativazione variazione erari 🗿 |                  |                  |                       |                   |
|                           | motivazione variazione orari   |                  |                  |                       |                   |

inserire le spese e salvare in bozza. Al rientro completa gli inserimenti, clicca l'icona con l'aereo verde "Missione effettuata" e procede con "Inoltra richiesta rimborso".

# 1.1.1 Punti di attenzione da consultare per la compilazione delle spese a consuntivo

I giustificativi di spesa devono essere conformi a quanto dispone il regolamento.

Per consentirne il controllo anche a distanza di tempo si consiglia di non alterarli, per esempio con l'evidenziatore, che impedisce la loro leggibilità.

Si invita a fare particolare attenzione ai seguenti punti:

- 1) nel caso in cui alcune spese, siano pagate direttamente dall'Ateneo, tipicamente quelle di viaggio, può trattarsi anche di un pacchetto completo di viaggio e alloggio, occorre specificarlo perché non si dà luogo ad alcun rimborso a favore del richiedente. Nel caso invece di fattura intestata e pagata dal richiedente, si rientra nel normale caso di rimborso all'interessato (campo Modalità di sostenimento);
- 2) in presenza di una spesa sostenuta da più persone (scelta non consigliata; è opportuno farsi sempre rilasciare la ricevuta per singola persona), a fronte della quale è stata rilasciata una ricevuta cumulativa, occorre prestare attenzione al momento della richiesta di rimborso. L'interessato deve allegare copia della

ricevuta e dichiarare il nominativo del soggetto che detiene l'originale, inoltre deve specificare la quota di rimborso che chiede in base alla spesa effettivamente sostenuta. Nel caso in cui il soggetto non specifichi nulla, d'ufficio si procede a dividere l'intero importo ammissibile al rimborso tra il numero delle persone;

- *3)* sulla *ricevuta del taxi* siano presenti: il tragitto, la data, l'importo e la firma del tassista; elementi di cui occorre accertare la presenza al momento della consegna della ricevuta in modo da presentarla completa per il rimborso;
- **4)** nel caso di utilizzo del **mezzo proprio,** sottolineando che il richiedente deve avere avuto la relativa autorizzazione prima dell'inizio della missione, occorre distinguere in base al ruolo del richiedente. Vediamo nello specifico.

*Per il personale docente/ricercatore* copiando dalle spese a preventivo la voce *AUTPR-RIMBORSO KM PER USO AUTO PROPRIA* viene riportato nelle spese a consuntivo il costo presunto. Per la particolare natura dell'indennità chilometrica non è richiesto alcun giustificativo.

Per il personale contrattualizzato: copiando dalle spese a preventivo la voce AUTCZ-AUTO PERS. CONTRATTUALIZZATO NO RIMBORSO l'importo è a zero. È attivo il tasto "visualizza" che cliccato, apre la tendina del mezzo e non compare la stringa del costo presunto. Per le autorizzazioni all'uso del mezzo proprio concesse a decorrere dal 1° febbraio 2021, è ammesso il riconoscimento del costo che l'interessato avrebbe sostenuto in caso di utilizzo di mezzi pubblici. Per esempio, se il personale tecnico-amministrativo è preventivamente autorizzato all'uso del proprio mezzo perché trasporta materiale ingombrante:

- ✓ per andare in missione a Firenze ha diritto al rimborso del costo del biglietto di 2<sup>a</sup> classe del treno alta velocità Bologna-Firenze e ritorno, scegliendo al momento dell'autorizzazione contabile (coan anticipata) il prezzo più basso proposto dalle compagnie per l'orario orientativamente più prossimo a quello di partenza con l'auto;
- ✓ per andare in missione nell'ambito della regione Emilia-Romagna viene riconosciuto il prezzo del treno regionale o dell'autolinea;
- ✓ non è ammesso il rimborso del pedaggio.

| MEZZO                                                                                                    | MEZZO                                                                                                    |
|----------------------------------------------------------------------------------------------------|----------------------------------------------------------------------------------------------------|
| Mezzo *<br>AUTPR - RIMBORSO KM PER USO AUTO PROPRIA    Motivazione Usilizzo *<br>Trasporto di materiali e/o strumenti delicati o ingombranti   CALCOLA KM  Km Presunti *  345  Costo presunto *  97.70 €  Targa *  SA425TE | Mezze AUTO PERS. CONTRATTUALIZZATO NO RIMBORSO   Motivazione Utilizze   Trasporto di materiali e/o strumenti delicati o ingombranti  CALCOLA KM  Km Presunti •  109  Targa •  AX658VQ |
| Intestatario *  LALAF.GM  Informazioni auto propria  Note                                                                                                    | Intestatario *                                                                                                    |

5) nel caso di ricevute con importi in valuta estera, nella richiesta di rimborso l'interessato inserisce gli importi in valuta (per selezionare la valuta esatta deve digitare il nome della moneta nel campo valuta presente nella schermata in cui aggiunge la spesa. In questo modo il sistema propone la sigla appropriata). A questo punto il soggetto inserisce l'importo. Se è presente il cambio, il soggetto nel campo "Euro" vede l'importo convertito, se invece il cambio manca, appare una segnalazione -mostrata di seguito- a cui l'utente deve attenersi per poter completare l'inserimento della spesa. La compilazione del campo è obbligatoria per poter proseguire.

| SPESA A CONSUNTIVO                                       | SPESA A CONSUNTIVO                                                                                                    |  |  |  |
|----------------------------------------------------------|----------------------------------------------------------------------------------------------------|--|--|--|
| Tipo* 0                                                  | Tipo • 📀                                                                                                    |  |  |  |
| ALBER - SPESE ALBERGO ~                                  | ALBER - SPESE ALBERGO 🗸                                                                                                    |  |  |  |
| Sostenuta II * 🥑                                         | Sostenuta II * 🥥                                                                                                    |  |  |  |
| 12/06/2020                                               | 12/06/2020                                                                                                    |  |  |  |
| Valuta * 🕖                                               | Valuta * 🥹                                                                                                    |  |  |  |
| Dollaro Barbados - BBD                                   | Dollaro canadese - CAD                                                                                                    |  |  |  |
| Importo * 🥑                                              | Importo * 📀                                                                                                    |  |  |  |
|                                                          | 10,00                                                                                                    |  |  |  |
| Non è possibile salvare una spesa ad importo pari a zero | Euro * 📀                                                                                                    |  |  |  |
| Euro * 📀                                                 | 6,52                                                                                                    |  |  |  |
|                                                          | Modalità Sostenimento * 🥥                                                                                                    |  |  |  |
| Modalità Sostenimento * 2                                | Richiedente ~                                                                                                    |  |  |  |
| Richiedente                                              | 🗆 Assenza Giustificativo 🛿                                                                                                    |  |  |  |
| Assenza Giustificativo 🔇                                 | Note                                                                                                    |  |  |  |
| Note                                                     |                                                                                                    |  |  |  |
|                                                          | Dati agglamente                                                                                                    |  |  |  |
|                                                          | Dau regulamento                                                                                                    |  |  |  |
|                                                          |                                                                                                    |  |  |  |
| la valuta indicata, non è presente un cambio 9×          |                                                                                                    |  |  |  |
| porto con la valuta Furo e nelle note inserire il        |                                                                                                    |  |  |  |
| o di cambio e la fonte da cui si è recuperato il         |                                                                                                    |  |  |  |
|                                                          | SPESA A CONSUNTIVO Tipo •  ALBER - SPESE ALBERGO  Sostenuta II •  Dollaro Barbados - BED Importo •  Dollaro Barbados - BED Importo •  Non è possibile salvare una spesa ad importo pari a zero Euro •  Modalità Sostenimento •  Richiedente  Note  Note  Ia valuta indicata, non è presente un cambio 9× |  |  |  |

- *6)* nel caso di *scontrini esteri* in lingua diversa da inglese, francese, spagnolo e tedesco il richiedente deve fornire la traduzione delle singole voci di spesa;
- 7) nel caso di missione con accompagnatore, al momento del rimborso della missione, il soggetto deve specificare nel campo note che il rimborso comprende le sue spese e quelle dell'accompagnatore;
- 8) nel caso di missione al seguito (personale del gruppo B al seguito di personale del gruppo A), il richiedente deve obbligatoriamente avere già inserito nell'autorizzazione che la missione si svolge al seguito del soggetto che rientra nel gruppo A. L'interessato, in fase di rimborso, può, per maggiore trasparenza, specificare il nominativo nel campo note relativo alla spesa interessata (generalmente pasti) indicando "Missione al seguito di ....";
- *9)* Il *rimborso con Trattamento Alternativo di Missione* (TAM) può essere richiesto solo per missioni all'estero di almeno 24 ore compiute considerando anche le ore di viaggio. Il TAM è riconosciuto nella misura intera per ogni 24 ore di missione; per periodi compresi tra le 12 e le 24 ore continuative spetta per la metà dell'importo e per periodi inferiori alle 12 ore non spetta alcuna somma. Si ricorda che il TAM deve essere scelto al momento dell'autorizzazione.

Le spese rimborsabili con il TAM sono quelle di viaggio comprensive degli eventuali mezzi di trasporto utilizzati in Italia, assicurazione, vaccinazione, visto e iscrizione a convegni.

10) Se le spese previste superano l'importo di euro 100,00 e la durata della missione è superiore alle 24 ore, al momento dell'autorizzazione, è possibile richiedere l'anticipo, che viene erogato prima dell'inizio della missione e comunque nel rispetto delle modalità organizzative di ciascuna struttura. Al momento del rimborso, l'interessato indica tutte le spese effettivamente sostenute. In fase di liquidazione da parte dell'ufficio viene detratto l'ammontare dell'anticipo già ricevuto. Nel caso di anticipo ricevuto, superiore alle spese effettivamente rimborsabili, l'interessato deve restituire l'eccedenza secondo le indicazioni fornite dalla struttura.

Nel caso di **missione non effettuata** il richiedente clicca "Missione non effettuata" icona con aereo rosso

| rri rapidi:    | Criteri Di Ricerca: |              |                  |                  |                |                                                                                                 |          |
|----------------|---------------------|--------------|------------------|------------------|----------------|-------------------------------------------------------------------------------------------------|----------|
| lare           | Periodo:            |              | Da:              |                  |                | A:                                                                                              |          |
| ovazione       | Ultimi 3 mesi       |              | 11/06/2019       |                  | Ē              | GG/MM/AAAA                                                                                      |          |
| edere rimborso | Motivazione         |              | Destinazione     |                  |                | Stato                                                                                           |          |
|                | Ricerca             |              | Ricerca          |                  |                | Tutti -                                                                                         |          |
|                |                     |              |                  |                  |                |                                                                                                 |          |
|                | Motivazione         | Destinazione | ▼ Dal            | AI               | Costo presunto | Stato                                                                                           |          |
|                | test                | Rimini, IT   | 03/03/2020 00:00 | 04/03/2020 23:59 | 210,00 €       | In approvazione:<br><ul> <li>Uso mezzi</li> <li>Svolgimento</li> <li>Visto contabile</li> </ul> | © .<br>7 |
|                |                     | Roma, IT     | 15/06/2019 07:00 | 16/06/2019 23:59 | 100,00€        | Autorizzata:                                                                                    |          |

e, se ricorrono le condizioni previste dal regolamento, può richiedere il rimborso delle spese che sono rimaste a suo carico cliccando "Compila rimborso" e procedendo con gli stessi passaggi di una richiesta per **missione effettuata**.

### 1.2 Gestione documentazione per il rimborso spese

Ai fini del rimborso, il richiedente **deve** far pervenire all'ufficio competente tutta **la documentazione in originale**.

Fermo restando la consegna dei giustificativi, al momento è comunque possibile anticipare la documentazione allegandola in U-Web Missioni. L'interessato cliccando sulla graffetta e poi su "AGGIUNGI" può caricare con il tasto "CARICA" i file in precedenza salvati in formato PDF (è possibile inserire una descrizione dell'allegato) e conservati sul proprio PC. L'operazione si conclude con il tasto "CHIUDI".

| GESTIONE ALLEGATI |                                          |               |          |  |
|-------------------|------------------------------------------|---------------|----------|--|
| + AGGIUNGI        |                                          |               |          |  |
| Nome File         | Descrizione 1                            | Fipo Allegato |          |  |
|                   |                                          | × CHIUDI      | ļ        |  |
|                   | GESTIONE ALLEGATI                        |               |          |  |
|                   | Nome File<br>biglietto treno Barbara.doc | Descrizione   |          |  |
|                   | CARICA                                   | ugieto teroj  | X CHIUDI |  |

| Ricerca       Ricerca       Tutti ▼         I = Pagate       I = Tutte       IIIIIIIIIIIIIIIIIIIIIIIIIIIIIIIIIIII                                                                                                    | × |
|----------------------------------------------------------------------------------------------------|---|
| E Tutte<br>Motivazione Destinazione ▼Dal Al Costo presunto Stato<br>Duplica - corso di formazione Taranto, IT 04/08/2020 05/08/2020 380,00 € Autorizzata:                                                                                                    |   |
| Duplica - corso di formazione         Taranto, IT         04/08/2020         05/08/2020         380,00 €         Autorizzata:         Image: Construction of the second second s |   |
| 00:01 23:59                                                                                                    | • |
| corso di formazione       Taranto, IT       24/07/2020       01/08/2020       780,00 €        Richiesto rimborso       Image: Construction of the construction of the construction o         | • |

Nel momento in cui i file sono caricati correttamente, compare la scritta come nell'immagine sopra riportata.

Inserite tutte le spese, il soggetto inoltra la richiesta per l'autorizzazione cliccando "INOLTRA RICHIESTA RIMBORSO" in fondo alla schermata.

| INOLTRA       | RICHIESTA R      | RIMBORSO |                    |                    |                    |            |                                                                                                    |
|---------------|------------------|----------|--------------------|--------------------|--------------------|------------|----------------------------------------------------------------------------------------------------|
| ← Ø ALL       | EGATI            |          |                    |                    |                    |            |                                                                                                    |
|               |                  |          | AUT                | DRIZZATA           |                    | EFFETTUATA |                                                                                                    |
| MISSIONE      |                  |          |                    |                    |                    |            | >                                                                                                    |
| MEZZI STRAOR  | DINARI           |          |                    |                    |                    |            | >                                                                                                    |
| SPESE A PREVE | NTIVO            |          |                    |                    |                    |            | >                                                                                                    |
| SPESE A CONSU | INTIVO           |          |                    |                    |                    |            | ~                                                                                                    |
| + AGGIUNGI    | COPIA SPESE A PR |          | ale da rimborsare: | 290,00 Totale prep | agate ateneo: 0,00 |            |                                                                                                    |
| Тіро          | ▲ Sost. II       | Valuta   | Importo            | Euro               | Note               |            |                                                                                                    |
| ALBER         | 02/02/2018       | EUR      | 150,00             | 150,00             |                    |            | <ul> <li>I</li> <li>I</li> <li>I&lt;</li></ul> |
| PASTG         | 02/02/2018       | EUR      | 40,00              | 40,00              |                    |            | <ul> <li>Image: Image: Image:</li></ul>     |
| TRENO         | 02/02/2018       | EUR      | 100,00             | 100,00             |                    |            | © / Ĥ Ø                                                                                                    |
|               |                  |          |                    |                    |                    | 0          | SALVA INOLTRA RICHIESTA RIMBORSO ANNULLA                                                                                                    |

Effettuata la richiesta di rimborso in U-Web Missioni, lo stato della missione diventa "Richiesta rimborso". A questa richiesta il richiedente non può più allegare "on line" alcun documento.

| Criteri Di Ricerca:                  |                                        |                                               |                                            |                                        |                                                        |         |
|--------------------------------------|----------------------------------------|-----------------------------------------------|--------------------------------------------|----------------------------------------|--------------------------------------------------------|---------|
| Periodo:                             |                                        | Dar                                           |                                            |                                        | A:                                                     |         |
| Ultimi 3 mesi                        | •                                      | 21/12/2017                                    |                                            | i                                      | GG/MM/AAAA                                             | Ē       |
| Motivazione                          |                                        | Destinazione                                  |                                            |                                        | Stato                                                  |         |
| Ricerca                              |                                        | Ricerca                                       |                                            |                                        | Tutti 🗸                                                | ]       |
|                                      |                                        |                                               |                                            |                                        |                                                        |         |
| Aotivazione                          | Destinazione                           | ▼ Dal                                         | Ā                                          | Costo presunto                         | state                                                  |         |
| Votivazione<br>CORSO ITA             | Destinazione<br>Roma, IT               | <b>▼ Dal</b><br>02/02/2018 08:00              | Al<br>04/02/2018 20:00                     | Costo presunto<br>290,00 d             | Stato<br>© Richiesto rimborso                          | 8 • Q 6 |
| Aotivazione<br>CORSO ITA<br>DISO ITA | Destinazione<br>Roma, IT<br>Milano, IT | ▼ Dal<br>02/02/2018 08:00<br>22/01/2018 08:00 | Al<br>04/02/2018 20:00<br>22/01/2018 20:00 | Costo presunto<br>290,00 (<br>270,00 ( | Stato<br>© Richiesto rimborso<br>E © Emesso ordinativo |         |

A seguito dei controlli di legittimità ovvero di corrispondenza dei giustificativi con le somme indicate, del rispetto dei limiti di spesa ove previsti e della regolamentazione di Ateneo effettuati dall'operatore contabile, la richiesta di rimborso è sottoposta per l'autorizzazione al responsabile della struttura dove sono allocati i fondi.

Il richiedente in U-Web Missioni vede lo stato della sua missione aggiornato in "Rimborso da autorizzare".

| + NUOVA RICHIESTA 🗄       |                     |              |                     |                     |                                          |
|---------------------------|---------------------|--------------|---------------------|---------------------|------------------------------------------|
| Q FILTRI RAPIDI:          | Criteri Di Ricerca: |              |                     |                     |                                          |
| i≡ Da inviare             | Periodo:            |              | Da:                 |                     | A:                                       |
| i≡ In approvazione        | Ultimi 3 mesi       | •            | 22/09/2020          |                     | GG/MM/AAAA                               |
| i≡ Da richiedere rimborso | Motivazione         |              | Destinazione        |                     | Stato                                    |
| i≡ Pagate                 | Ricerca             |              | Ricerca             |                     | Tutti -                                  |
| !≡ Tutte                  |                     |              |                     |                     |                                          |
| ,                         | Motivazione         | Destinazione | ▼ Dal               | Al                  | Costo presunto Stato                     |
|                           | CORSO DI FORMAZIONE | Roma, IT     | 14/12/2020<br>07:00 | 15/12/2020<br>22:59 | 200,00 ( Rimborso da autorizzare ) ( E E |

Quando il responsabile autorizza il rimborso, l'utente vede aggiornato lo stato della sua missione in "Rimborso autorizzato".

| ् FILTRI RAPIDI:       | Criteri Di Ricerca:      |                                                                                                    |                  |                  |                |                        |                |
|------------------------|--------------------------|----------------------------------------------------------------------------------------------------|------------------|------------------|----------------|------------------------|----------------|
| = Da inviare           | Periodo:                 |                                                                                                    | Da:              |                  |                | A:                     |                |
| = In approvazione      | Ultimi 3 mesi            | •                                                                                                    | 21/12/2017       |                  | i              | GG/MM/AAAA             | Ħ              |
| Da richiedere rimborso | Motivazione              | Motivazione                                                                                                    |                  |                  |                | Stato                  |                |
| ≡ Pagate               | Ricerca                  | Ricerca                                                                                                    |                  |                  |                | Tutti 🗸                |                |
| ≡Tutte                 |                          |                                                                                                    |                  |                  |                |                        |                |
|                        | Motivazione              | Destinazione                                                                                                    | ▼ Dal            | A                | Costo presunto | Stato                  |                |
|                        | CORSO ITA                | Roma, IT                                                                                                    | 02/02/2018 08:00 | 04/02/2018 20:00 | 290,00         | ⊘ Rimborso autorizzato | • ] 8 /        |
|                        | corso ITA                | Milano, IT                                                                                                    | 22/01/2018 08:00 | 22/01/2018 20:00 | 270,00 €       | C Emesse endinative    | • ] 6 /        |
|                        | dettaglio spese          | Roma, IT                                                                                                    | 18/01/2018 08:00 | 19/01/2018 17:00 | 530,00 €       | ⊘ Rimborso autorizzato | © <b>]</b> 🖨 🖋 |
|                        | corso                    | Roma, IT                                                                                                    | 15/01/2018 08:00 | 15/01/2018 19:00 | 130,00€        | ⊘ Rimborso autorizzato | © ] 8 /        |
|                        | missione con sospensione | missione con sospensione New York City, US<br>New York City, US<br>New York City, US<br>New York City, US<br>New York City, US |                  | 13/01/2018 22:00 | 1.170,00€      | ⊘ Rimborso autorizzato | • • •          |

A seguito delle necessarie operazioni tecniche da parte dell'operatore contabile si arriva al pagamento e l'utente, in U-Web Missioni, vede aggiornato lo stato della sua missione in "Emesso ordinativo".

L'interessato riceve una mail di notifica dell'avvenuto pagamento nel momento in cui l'ordinativo viene inviato all'Istituto cassiere.

| + NUOVA RICHIESTA |                               |              |                     |                     |                |                                                                   |       |
|-------------------|-------------------------------|--------------|---------------------|---------------------|----------------|-------------------------------------------------------------------|-------|
| i⊟ Tutte          | Motivazione                   | Destinazione | ▼ Dal               | Al                  | Costo presunto | Stato                                                             |       |
|                   | Duplica - corso di formazione | Taranto, IT  | 04/08/2020<br>00:01 | 05/08/2020<br>23:59 | 380,00 €       | Autorizzata:<br>⊘ Uso mezzi<br>⊘ Svolgimento<br>⊘ Visto contabile | * • • |
|                   | corso di formazione           | Taranto, IT  | 24/07/2020<br>00:01 | 01/08/2020<br>23:59 | 780,00 €       | ⊘ Emesso ordinativo                                               |       |
|                   |                               |              |                     |                     |                |                                                                   |       |

Il richiedente può visionare le eventuali modifiche alle spese, apportate dall'operatore contabile e/o dall'autorizzatore, cliccando sull'"occhio".

Nella prima parte della videata, l'applicativo propone i dati della missione, i mezzi straordinari e l'elenco delle spese indicate a preventivo nell'autorizzazione

| THEORE                                                                                                    |                  |                                                                                                    |             |                                                                                                    | ~       |
|----------------------------------------------------------------------------------------------------|------------------|----------------------------------------------------------------------------------------------------|-------------|----------------------------------------------------------------------------------------------------|---------|
| Destinazione                                                                                                    |                  |                                                                                                    |             |                                                                                                    |         |
| + AGGIUNGI                                                                                                    |                  |                                                                                                    |             |                                                                                                    |         |
| Циодо                                                                                                    | Dal              | Al                                                                                                  | Sospensione |                                                                                                    |         |
| Trento, Italia                                                                                                    | 05/12/2020 06:00 | 07/12/2020 21:59                                                                                    | No          |                                                                                                    | /       |
|                                                                                                    |                  |                                                                                                    |             |                                                                                                    |         |
| Motiversione versionile entre 2                                                                                                    |                  |                                                                                                    |             |                                                                                                    |         |
|                                                                                                    |                  |                                                                                                    |             |                                                                                                    |         |
|                                                                                                    |                  |                                                                                                    |             |                                                                                                    |         |
|                                                                                                    |                  |                                                                                                    |             |                                                                                                    |         |
| Qualifica * 📀                                                                                                    |                  | Luogo Partenza 🖉                                                                                    |             | Tipo Richiesta * 🛛                                                                                                    | li.     |
| Qualifica * 📀<br>ND - Personale non docente                                                                                                    | ~ )              | Luogo Partenza 🔕<br>BOLOGNA                                                                         |             | Tipo Richiesta *<br>FPSTR - FONDI DELLA PROPRIA STRUTTURA                                                                                                    | <i></i> |
| Qualifica * 💿<br>ND - Personale non docente<br>Struttura afferenza * 💿                                                                                                    | •                | Luogo Partenza 🔕<br>BOLOGNA<br>Struttura pagante * 🕐                                                |             | Tipo Richiesta* 🕖<br>FPSTR - FONDI DELLA PROPRIA STRUTTURA<br>Regolamento* 🕑                                                                                                    | •       |
| Qualifica *<br>ND - Personale non docente<br>Struttura afferenza *<br>ARAG - AREA FINANZA E PARTEC                                                                                                    | IPATE v          | Luogo Partenza 🕢<br>BOLOGNA<br>Struttura pagante * 🕢<br>ARAG - AREA FINANZA E PARTECIPATE           |             | Tipo Richiesta *<br>FPSTR - FONDI DELLA PROPRIA STRUTTURA<br>Regolamento *<br>TES - REGOLAMENTO DI ATENEO                                                                                                    | •       |
| Cualifica *<br>ND - Personale non docente<br>Struttura afferenza *<br>ARAG - AREA FINANZA E PARTEC<br>Motivazione *                                                                                    | IPATE ~          | Luogo Partenza 🚱<br>BOLOGNA<br>Struttura pagante * 💿<br>ARAG - AREA FINANZA E PARTECIPATE<br>Note 💿 | v           | Tipo Richiesta * 🕢<br>FPSTR - FONDI DELLA PROPRIA STRUTTURA<br>Regolamento * 🕢<br>TES - REGOLAMENTO DI ATENEO<br>Modalità Rimborso 🚱                                                                                 | •       |
| Qualifica *<br>ND - Personale non docente<br>Struttura afferenza *<br>ARAG - AREA FINANZA E PARTEC<br>Motivazione *<br>corso di aggiornamento                                                          | IPATE ~          | Luogo Partenza 🖗<br>BOLOGNA<br>Struttura pagante * 🎱<br>ARAG - AREA FINANZA E PARTECIPATE<br>Note 🔍 |             | Tipo Richiesta *<br>FPSTR - FONDI DELLA PROPRIA STRUTTURA<br>Regolamento *<br>TES - REGOLAMENTO DI ATENEO<br>Modalità Rimborso<br>Elenco spese sostenute (Piè di lista)                                              | •       |
| Qualifica *<br>ND - Personale non docente<br>Struttura afferenza *<br>ARAG - AREA FINANZA E PARTEC<br>Motivazione *<br>corso di aggiornamento                                                          | IPATE ·          | Luogo Partenza 🖗<br>BOLOGNA<br>Struttura pagante * 🔍<br>ARAG - AREA FINANZA E PARTECIPATE<br>Note 🔍 | · ·         | Tipo Richiesta *<br>FPSTR - FONDI DELLA PROPRIA STRUTTURA<br>Regolamento *<br>TES - REGOLAMENTO DI ATENEO<br>Modalità Rimborso<br>Elenco spese sostenute (Piè di lista)<br>Costo presunto indennità forfettaria      | · ·     |
| Qualifica *<br>ND - Personale non docente<br>Struttura afferenza *<br>ARAG - AREA FINANZA E PARTEC<br>Motivazione *<br>corso di aggiornamento                                                          | IPATE ·          | Luogo Partenza 🖗<br>BOLOGNA<br>Struttura pagante * 🎱<br>ARAG - AREA FINANZA E PARTECIPATE<br>Note 🔍 | · ·         | Tipo Richiesta *<br>FPSTR - FONDI DELLA PROPRIA STRUTTURA<br>Regolamento *<br>TES - REGOLAMENTO DI ATENEO<br>Modalità Rimborso<br>Elenco spese sostenute (Piè di lista)<br>Costo presunto indennità forfettaria<br>0 | · ·     |
| Qualifica *<br>ND - Personale non docente<br>Struttura afferenza *<br>ARAG - AREA FINANZA E PARTEC<br>Motivazione *<br>Lorso di aggiornamento<br>Missione sanza (nese )                                | IPATE ·          | Luogo Partenza<br>BOLOGNA<br>Struttura pagante * 🔹<br>ARAG - AREA FINANZA E PARTECIPATE<br>Note 💽   | · ·         | Tipo Richiesta *<br>FPSTR - FONDI DELLA PROPRIA STRUTTURA<br>Regolamento *<br>TES - REGOLAMENTO DI ATENEO<br>Modalità Rimborso<br>Elenco spese sostenute (Piè di lista)<br>Costo presunto indennità forfettaria<br>0 | · · ·   |
| Qualifica *          ND - Personale non docente         Struttura afferenza *          ARAG - AREA FINANZA E PARTEC         Motivazione *          Corso di aggiornamento         Missione senza spese | IPATE ·          | Luogo Partenza<br>BOLOGNA<br>Struttura pagante *<br>ARAG - AREA FINANZA E PARTECIPATE<br>Note       | · ·         | Tipo Richiesta *<br>FPSTR - FONDI DELLA PROPRIA STRUTTURA<br>Regolamento *<br>TES - REGOLAMENTO DI ATENEO<br>Modalità Rimborso<br>Elenco spese sostenute (Piè di lista)<br>Costo presunto indennità forfettaria<br>0 | · · ·   |

| N | MEZZI STRAOR | DINARI      |                                                            |                |             | ~ |
|---|--------------|-------------|------------------------------------------------------------|----------------|-------------|---|
|   | + AGGIUNGI   |             |                                                            |                |             |   |
|   | ▲ Mezzo      | Descrizione | Motivazione                                                | Costo presunto | Autorizzato |   |
|   | TAXI         | TAXI URBANO | Utilizzo nella fascia oraria dalle ore 21.00 alle ore 7.00 | 20,00 €        | Sì          | • |

| SPESE A PREVENT    | IVO                    |             |                             |              |      | ×     |
|--------------------|------------------------|-------------|-----------------------------|--------------|------|-------|
| + AGGIUNGI         | Totale spese richieden | te 246,00 € | Totale spese prepagate 0,00 | ) E          |      |       |
| <b>▲</b> Tipo      | Valuta                 | Importo     | Euro                        | Sostenuta Da | Note |       |
| ALBER              | EUR                    | 170.00      | 170,00                      | Richiedente  |      | 0 / 9 |
| BUS                | EUR                    | 6,00        | 6,00                        | Richiedente  |      | © / 9 |
| TRENO              | EUR                    | 70,00       | 70.00                       | Richiedente  |      | 0     |
| Richiesta anticipo | 0                      |             |                             |              |      |       |

e quelle inserite a consuntivo dal richiedente.

| SPESE A CONS       | UNTIVO                       |               |                  |        |      | v       |
|--------------------|------------------------------|---------------|------------------|--------|------|---------|
| + AGGIUNGI         | Totale da rimborsare: 276,00 | Totale prepag | ate ateneo: 0,00 |        |      |         |
| Тіро               | ▲ Sost. II                   | Valuta        | Importo          | Euro   | Note |         |
| PASTG              | 05/12/2020                   | EUR           | 30,00            | 30,00  |      | © / B / |
| TRENO              | 05/12/2020                   | EUR           | 70,00            | 70,00  |      |         |
| BUS                | 05/12/2020                   | EUR           | 6,00             | 6,00   |      |         |
| ALBER              | 05/12/2020                   | EUR           | 170,00           | 170,00 |      | © / A   |
| Note per l'ufficio | ø                            |               |                  |        |      |         |
|                    |                              |               | 1                |        |      |         |

Nella sezione successiva sono presenti le spese rimborsate con le relative variazioni apportate.

Cliccando nella nuvoletta delle note, l'utente può leggere le motivazioni della correzione/modifica apportata sia dall'autorizzatore sia dall'operatore contabile.

| SPESE RIMBOR | RSATE                   |                      |                     |                 |            |                  |              |             | v                                                             |  |
|--------------|-------------------------|----------------------|---------------------|-----------------|------------|------------------|--------------|-------------|---------------------------------------------------------------|--|
|              |                         |                      |                     |                 |            |                  |              | _           | Nota ufficio PASTG:                                           |  |
| Netto 276,00 | Totale imponibile 276,0 | X0 Totale contributi | COLAZIONE DEL 7.12  |                 |            |                  |              |             |                                                               |  |
|              |                         |                      | Nota ufficio PASTG: |                 |            |                  |              |             |                                                               |  |
| Тіро         | Sost. II                | Importo in valuta    | Valuta              | Importo in Euro | rimborsato | Quota imponibile | Quota esente | Autorizzazi | COLAZIONE DEL 6.12                                            |  |
| PASTG        | 07/12/2020              | 10                   | EUR                 | 10,00€          | 10,00 €    | 0,00€            | 10,00 €      | Autorizzata |                                                               |  |
| PASTG        | 06/12/2020              | 10                   | EUR                 | 10,00€          | 10,00 €    | 0,00 €           | 10.00€       | Autorizzata | Nota ufficio ALBER:<br>DECURTATI IMPORTI RELATIVI A COLAZIONE |  |
| TRENO        | 05/12/2020              | 70                   | EUR                 | 70,00€          | 70,00 €    | 0,00 €           | 70,00 €      | Autorizzata |                                                               |  |
| PASTG        | 05/12/2020              | 30                   | EUR                 | 30,00 €         | 30,00 €    | 0,00€            | 30,00 €      | Autorizzata |                                                               |  |
| ALBER        | 05/12/2020              | 170                  | EUR                 | 170,00 €        | 150,00 €   | 0,00 €           | 150,00 €     | Autorizzata |                                                               |  |
| BUS          | 05/12/2020              | 6                    | EUR                 | 6,00€           | 6,00€      | 0,00 €           | 6,00€        | Autorizzata | 3                                                             |  |

| LE MIE MIS | SIONI          |                      |        |                    |                       |      | Note autorizzatore TAXI:<br>IMPORTO RIDOTTO PERCHE' ECCEDENTE LA DISPONIBILITA'. |   |
|------------|----------------|----------------------|--------|--------------------|-----------------------|------|----------------------------------------------------------------------------------|---|
| Тіро       | Sost. II       | Importo in<br>valuta | Valuta | Importo in<br>Euro | Importo<br>rimborsato | Q    |                                                                                  |   |
| TAXI       | 24/07/202<br>0 | 30                   | EUR    | 30,00 €            | 15,00 €               | 0,00 | € 15,00 € Non necessita                                                          |   |
| ALBER      | 24/07/202<br>0 | 500                  | EUR    | 500,00 €           | 500,00 €              | 0,00 | ε 50 Importo corrisposto per 1 solo coperto. Scontrino riportava 2 coperti.      |   |
| TRENO      | 24/07/202<br>0 | 250                  | EUR    | 250,00 €           | 250,00 €              | 0,00 | ε <u>2</u> ε                                                                     | 1 |
| PASTG      | 26/07/202<br>0 | 22                   | EUR    | 22,00 €            | 22,00 €               | 0,00 | E 22,00 € Non necessita                                                          |   |

Questa videata mostra un esempio con le note relative alle modifiche effettuate sia dall'operatore contabile sia dall'autorizzatore.

# **1.3 Missione ad integrazione** (al momento è possibile solo sulla stessa struttura pagante)

Se il richiedente non ha richiesto il rimborso per tutte le spese sostenute, può richiedere un'integrazione della missione sulla stessa struttura pagante.

Solo quando la missione si trova nello stato "Emesso ordinativo" è possibile procedere con la missione a integrazione flaggando l'icona "Compila integrazione".

| NUOVA RICHIESTA           |                           |              |                     |                     |                |                             |              |  |
|---------------------------|---------------------------|--------------|---------------------|---------------------|----------------|-----------------------------|--------------|--|
| २ FILTRI RAPIDI:          | and a criteri Di Ricerca: |              |                     |                     |                |                             |              |  |
| I≡ Da inviare             | Periodo:                  |              | Da:                 |                     |                | A:                          |              |  |
| i≡ In approvazione        | Ultimi 3 mesi             | v            | 24/05/2020          |                     | Ē              | GG/MM/AAAA                  |              |  |
| i≡ Da richiedere rimborso | Motivazione               |              | Destinazione        |                     |                | Stato<br>Tutti <del>v</del> |              |  |
| i≡ Pagate                 | Ricerca                   |              | Ricerca             |                     |                |                             |              |  |
| i≡ Tutte                  |                           |              |                     |                     |                |                             |              |  |
|                           | Motivazione               | Destinazione | ▼ Dal               | AI                  | Costo presunto | Stato                       |              |  |
|                           | corso d'aggiornamento     | Sirolo, IT   | 15/08/2020<br>07:00 | 18/08/2020<br>21:59 | 400,00 €       | ⊘ Emesso ordinativo         |              |  |
|                           | corso                     | Dobbiaco, IT | 12/08/2020<br>08:00 | 13/08/2020<br>21:59 | 325,00€        | ⊘ Rimborso autorizzato      | • <b>.</b>   |  |
|                           | corso di formazione       | Zurigo, CH   | 01/08/2020<br>07:00 | 04/08/2020 20:00    | 734,78€        | ⊘ Richiesto rimborso        | • <b>0</b> 6 |  |

Si apre il pannello "Spese ad integrazione" in cui il soggetto può aggiungere le spese non richieste in precedenza.

| + AGGIUN     | GI Totale da rimborsar | e: 400,00 Totale  | prepagate ateneo: 0,00 | )      |      |                       |
|--------------|------------------------|-------------------|------------------------|--------|------|-----------------------|
| Тіро         | ▲ Sost. II             | Valuta            | Importo                | Euro   | Note |                       |
| TRENO        | 15/08/2020             | EUR               | 100,00                 | 100,00 |      | <ul> <li>I</li> </ul> |
| ALBER        | 15/08/2020             | EUR               | 300,00                 | 300,00 |      | 01                    |
| SPESE A INTE | GRAZIONE               |                   | 1                      |        |      |                       |
|              | GI Totale da rimborsar | e: 55,00 Totale p | repagate ateneo: 0,00  |        |      |                       |
| Tipo         | ▲ Sost. II             | Valuta            | Importo                | Euro   | Note |                       |
| PASIG        | 13/08/2020             | LUK               | 20,00                  | 20,00  |      | 0 /                   |
|              |                        | CU D              | 25.00                  | 25.00  |      |                       |

A questo punto il richiedente flagga il tasto "INOLTRA RICHIESTA INTEGRAZIONE".

| U-WEB                        |                      |                                                                       |                    |                     |        |                                     |                                                                                                    |  |  |  |  |  |
|------------------------------|----------------------|-----------------------------------------------------------------------|--------------------|---------------------|--------|-------------------------------------|----------------------------------------------------------------------------------------------------|--|--|--|--|--|
| 🕂 NUOVA RICHIESTA 🗮 LE MIE I | MISSIONI             |                                                                       |                    |                     |        |                                     |                                                                                                    |  |  |  |  |  |
|                              | 🗌 Richiesta anticipi | 0                                                                     |                    |                     |        |                                     |                                                                                                    |  |  |  |  |  |
|                              | SPESE A CONSUL       | OVITIVO                                                               |                    |                     |        |                                     | ~                                                                                                    |  |  |  |  |  |
|                              | + AGGIUNGI           | + AGGIUNGI Totale da rimborsare: 400,00 Totale prepagate ateneo: 0,00 |                    |                     |        |                                     |                                                                                                    |  |  |  |  |  |
|                              | Тіро                 | ▲ Sost. II                                                            | Valuta             | Importo             | Euro   | Note                                |                                                                                                    |  |  |  |  |  |
|                              | TRENO                | 15/08/2020                                                            | EUR                | 100,00              | 100,00 |                                     | <ul> <li>Ø</li> <li>Ø</li> </ul>                                                                                                    |  |  |  |  |  |
|                              | ALBER                | 15/08/2020                                                            | EUR                | 300,00              | 300,00 |                                     | <ul> <li>Image: Image: Image:</li></ul> |  |  |  |  |  |
|                              | Note per l'ufficio @ | •                                                                     |                    |                     |        |                                     |                                                                                                    |  |  |  |  |  |
|                              |                      |                                                                       |                    | li                  |        |                                     |                                                                                                    |  |  |  |  |  |
|                              | SPESE A INTEGRA      | AZIONE                                                                |                    |                     |        |                                     | ~                                                                                                    |  |  |  |  |  |
|                              | + AGGIUNGI           | Totale da rimborsare                                                  | :: 0,00 Totale pre | pagate ateneo: 0,00 |        |                                     |                                                                                                    |  |  |  |  |  |
|                              |                      |                                                                       |                    |                     |        | 🗟 SALVA E CHIUDI 🛛 SALVA INOLTRA RK | CHIESTA INTEGRAZIONE ANNULLA                                                                                                    |  |  |  |  |  |

Tale integrazione aggiorna in U-Gov lo stato del relativo documento che viene lavorato dall'operatore contabile, che lo invia per l'approvazione al responsabile della struttura dove sono allocati i fondi.

In U-Web Missioni il richiedente può vedere l'aggiornamento della sua missione in "Integrazione da autorizzare".

| 🕂 NUOVA RICHIESTA 🗮 LE MIE | MISSIONI              |              |                  |                  |                |                                 |                |
|----------------------------|-----------------------|--------------|------------------|------------------|----------------|---------------------------------|----------------|
|                            |                       |              |                  |                  |                |                                 |                |
| Q FILTRI RAPIDI:           | Criteri Di Ricerca:   |              |                  |                  |                |                                 |                |
| i 🗄 Da inviare             | Periodo:              |              | Da:              |                  |                | A:                              |                |
| Im approvazione            | Ultimi 3 mesi         | •            | 24/05/2020       |                  | 曲              | GG/MM/AAAA                      | 曲              |
| i≡ Da richiedere rimborso  | Motivazione           | Destinazione |                  |                  | Stato          |                                 |                |
| i= Pagate                  | Ricerca               |              | Ricerca          |                  |                | Tutti <del>-</del>              |                |
| i= Tutte                   |                       |              |                  |                  |                |                                 |                |
| i lotte                    |                       |              |                  |                  |                |                                 |                |
|                            | Motivazione           | Destinazione | ▼ Dal            | A                | Costo presunto | Starto                          |                |
|                            | corso d'aggiornamento | Sirolo, IT   | 15/08/2020 07:00 | 18/08/2020 21:59 | 400,00         | € ⊘ Integrazione da autorizzare | • Q = A        |
|                            | corso                 | Dobbiaco, IT | 12/08/2020 08:00 | 13/08/2020 21:59 | 325,00 (       | € ⊘ Rimborso autorizzato        | • 0 <b>=</b> 7 |
|                            | corso di formazione   | Zurigo, CH   | 01/08/2020 07:00 | 04/08/2020 20:00 | 734,78 (       | € ⊘ Richiesto rimborso          | • 0 <b>=</b> 7 |
|                            | CORSO ITA             | Roma, IT     | 20/07/2020 07:00 | 22/07/2020 22:00 | 230,00         | € ⊘ Rimborso autorizzato        | • Q = Ə        |

Dopo che il responsabile ha autorizzato l'integrazione, il richiedente vede aggiornato lo stato della missione.

|                       | Transi Di Dimoni       |              |                  |                  |                |                             |            |  |
|-----------------------|------------------------|--------------|------------------|------------------|----------------|-----------------------------|------------|--|
| ILTRI KAPIDI:         | ===Criteri Di Ricerca: |              |                  |                  |                |                             |            |  |
| a inviare             | Periodo:               |              | Da:              |                  |                | A:                          |            |  |
| approvazione          | Ultimi 3 mesi          |              | • 24/05/2020     |                  |                | GG/MM/AAAA                  | E          |  |
| a richiedere rimborso | Motivazione            |              | Destinazione     |                  |                | Stato                       |            |  |
| gate                  | Ricerca                |              | Ricerca          |                  |                | Tutti 🗸                     |            |  |
| tte                   |                        |              |                  |                  |                |                             |            |  |
|                       |                        |              |                  |                  |                |                             |            |  |
|                       | Motivazione            | Destinazione | ▼Dal             | A                | Costo presunto | Stato                       |            |  |
|                       | corso d'aggiornamento  | Sirolo, IT   | 15/08/2020 07:00 | 18/08/2020 21:59 | 400,00         | € ⊘Integrazione autorizzata | • • • = =  |  |
|                       | corso                  | Dobbiaco, IT | 12/08/2020 08:00 | 13/08/2020 21:59 | 325,00         | € ⊘ Rimborso autorizzato    | • • • • •  |  |
|                       | corso di formazione    | Zurigo, CH   | 01/08/2020 07:00 | 04/08/2020 20:00 | 734,78         | € ⊘ Richiesto rimborso      | • 0 8<br>ø |  |
|                       | CORSO ITA              | Roma, IT     | 20/07/2020 07:00 | 22/07/2020 22:00 | 230,00         | € ⊘ Rimborso autorizzato    | 0 0 E      |  |

A seguito dell'autorizzazione del responsabile, l'operatore può avviare la procedura per il pagamento, a conclusione della quale, il richiedente riceve una notifica via e-mail e vede in U-Web Missioni "Emesso ordinativo ad integrazione" in corrispondenza della missione stessa.

| 0-1100                    |                       |              |                  |                  |                |                                    |                                       |
|---------------------------|-----------------------|--------------|------------------|------------------|----------------|------------------------------------|---------------------------------------|
| + NUOVA RICHIESTA 🗮 LE I  | MIE MISSIONI          |              |                  |                  |                |                                    |                                       |
|                           |                       |              |                  |                  |                |                                    |                                       |
| Q FILTRI RAPIDI:          | Criteri Di Ricerca:   |              |                  |                  |                |                                    |                                       |
| i≡ Da inviare             | Periodo:              | Periodo:     |                  |                  |                | A:                                 |                                       |
| i≡ In approvazione        | Ultimi 3 mesi         | ~ 24/05/2020 |                  | i                | GG/MM/AAAA     |                                    |                                       |
| i≡ Da richiedere rimborso | Motivazione           | Destinazione | Destinazione     |                  |                |                                    |                                       |
| i≡ Pagate                 | Ricerca               | Ricerca      |                  |                  | Tutti -        | ]                                  |                                       |
| i≡ Tutte                  |                       |              |                  |                  |                |                                    |                                       |
|                           | Motivazione           | Destinazione | ▼ Dal            | A                | Costo presunto | Stato                              |                                       |
|                           | corso d'aggiornamento | Sirolo, IT   | 15/08/2020 07:00 | 18/08/2020 21:59 | 400,00         | € ⊙ Emesso ordinativo integrazione |                                       |
|                           | corso                 | Dobbiaco, IT | 12/08/2020 08:00 | 13/08/2020 21:59 | 325,00         | € ⊘ Rimborso autorizzato           | • <b>9 8 8</b>                        |
|                           | corso di formazione   | Zurigo, CH   | 01/08/2020 07:00 | 04/08/2020 20:00 | 734,78         | € ② Richiesto rimborso             | • • • • • • • • • • • • • • • • • • • |
|                           | CORSO ITA             | Roma, IT     | 20/07/2020 07:00 | 22/07/2020 22:00 | 230,00         | € ⊙ Rimborso autorizzato           | 0 E 6                                 |

Cliccando sull'occhio il richiedente scorrendo la videata, può vedere le sezioni relative alle spese richieste ad integrazione e rimborsate.

| SPESE A IN | TEGRAZIONE                                                                                                    |                     |                    |                       |                     |                 |                | ~                                  |  |  |
|------------|----------------------------------------------------------------------------------------------------|---------------------|--------------------|-----------------------|---------------------|-----------------|----------------|------------------------------------|--|--|
| + AGGIL    | + AGGIUNGI Totale da rimborsare: 8,00 Totale prepagate ateneo: 0,00                                               |                     |                    |                       |                     |                 |                |                                    |  |  |
| Tipo       | ▲ Sost. II                                                                                                    | Valuta              | Importo            | Euro                  | Note                |                 |                |                                    |  |  |
| BUS        | 09/12/2020                                                                                                    | EUR                 | 8,00               | 8,00                  |                     |                 |                |                                    |  |  |
|            |                                                                                                    |                     |                    |                       |                     |                 |                |                                    |  |  |
| SPESE INTE | GRAZIONE RIMBOR                                                                                                   | SATE                |                    |                       |                     |                 |                | ~                                  |  |  |
| Netto 8,00 | Netto 8,00 Totale imponibile 8,00 Totale contributi/ritenute a carico del percipiente 0,00 Recupero anticipo 0,00 |                     |                    |                       |                     |                 |                |                                    |  |  |
| Тіро       | Impo<br>Sost. II valut                                                                                            | orto in<br>ta Valut | Importo in<br>Euro | Importo<br>rimborsato | Quota<br>imponibile | Quota<br>esente | Autorizzazione | Note<br>autorizzatore Nota Ufficio |  |  |

0,00€

8,00€

Autorizzata

#### Punto di Attenzione – Missione che grava su due strutture

8,00€

8,00€

EUR

Quando una **missione grava su due strutture,** il soggetto ha fatto richiesta di autorizzazione ad entrambe sfruttando l'opzione della sospensione. Per il rimborso delle spese deve fare due richieste alle due strutture indicando per ognuna la parte di spese di propria competenza.

#### 1.4 Missione senza spese

BUS

09/12/2020 8

Se l'interessato non ha sostenuto spese quando si apre la seguente maschera

|                        | _                                                       |                               |                        |                   |                   |
|------------------------|---------------------------------------------------------|-------------------------------|------------------------|-------------------|-------------------|
| R FILTRI RAPIDI:       | ← 🖋 ALLEGATI                                            |                               |                        |                   |                   |
| E Da inviare           | -                                                       |                               | ~                      | ~                 |                   |
| In approvazione        | (~)—                                                    |                               | (*)                    | (\ns)             | (C)               |
| Da richiedere rimborso | INVIATA                                                 | AL                            | JTORIZZATA             | DA EFFETTUARE     | RICHIEDI RIMBORSO |
| Pagate                 |                                                         | O OPARI DELLA MISSIONE EFFETT | 11474                  | <u> </u>          |                   |
| Tutte                  | CONTEXPOOLICADATED                                      |                               |                        |                   |                   |
|                        | Destinazione                                            |                               |                        |                   |                   |
|                        | + AGGIUNGI                                              |                               |                        |                   |                   |
|                        |                                                         |                               |                        |                   |                   |
|                        | Lungo                                                   | Dail                          | A                      | Sospensione       |                   |
|                        | Lungo<br>Roma, Italia                                   | Dal<br>15/06/2019 07:00       | Al<br>16/06/2019 23:59 | No                | 8                 |
|                        | tungo<br>Roma, Italia                                   | Dal<br>15/06/2019 07:00       | AI<br>16/06/2019 23:59 | Sospensione<br>No | 8                 |
|                        | Lungo<br>Roma, Italia                                   | Dail<br>15/06/2019 07:00      | AI<br>16/06/2019 23:59 | Sospensione<br>No | 8                 |
|                        | Roma, Italia<br>Notivazione variazione orari            | Dal<br>15/06/2019 07:00       | AI<br>16/06/2019 23:59 | Sospendane<br>No  |                   |
|                        | Lango<br>Roma, Italia<br>Motificacione variacione orari | Dal<br>15/06/2019 07:00       | A<br>16/06/2019 23:59  | Sospendane<br>No  |                   |
|                        | Roma, Italia  Motivacione variazione orari              | Dal<br>15/06/2019 07:00       | A<br>16/06/2019 23:59  | Sospendane<br>No  |                   |

clicca su "INVIA SENZA RIMBORSO" e si apre la seguente videata:

| + NUOVA RICHIESTA     |                                                 | Sei sicuro di non aver sostenuto | o alcuna spesa da richiedere a | a rimborso? | <ul> <li>Sinnallingting/Grunner +</li> </ul> |
|-----------------------|-------------------------------------------------|----------------------------------|--------------------------------|-------------|----------------------------------------------|
| i⊟ Pagate<br>i⊟ Tutte | CONFERMA/MODIFICA<br>Destinazione<br>+ AGGIUNGI | DATE E/O ORARI DELLA MISSIO      | NE EFFEI I UAIA                | 5           | × I                                          |
|                       | Luogo                                           | Dal                              | Al                             | Sospensione |                                              |
|                       | Bologna, Italia                                 | 09/06/2020 08:00                 | 09/06/2020 18:00               | No          | 28                                           |
|                       | Motivazione variazione orari                    | 0                                |                                |             |                                              |
|                       |                                                 |                                  |                                |             | IVIA SENZA RIMBORSO ANNULLA                  |

e alla domanda il soggetto risponde "SI".

Si possono verificare 2 casi:

- 1) l'utente già in fase di autorizzazione sa di non sostenere spese e flagga "Missione senza spese". In fase di rimborso flagga "invia senza rimborso";
- 2) l'utente in fase di autorizzazione ha inserito spese a preventivo e al momento del rimborso, non avendone sostenute, non richiede alcuna spesa. In fase di rimborso flagga "invia senza rimborso".

La videata sotto riportata mostra i due casi sopra descritti:

- 1) nel primo caso le spese a preventivo sono zero
- 2) nel secondo caso le spese a preventivo sono euro 240,00 che però non sono state sostenute.

| NUOVA RICHIESTA | LE MIE MISSIONI     |             |                     |                     |                                                                        |
|-----------------|---------------------|-------------|---------------------|---------------------|------------------------------------------------------------------------|
|                 | corso di formazione | Zurigo, CH  | 01/08/2020<br>07:00 | 04/08/2020<br>20:00 | 734,78 € ⊘ Richiesto rimborso                                          |
|                 | CORSO ITA           | Roma, IT    | 20/07/2020<br>07:00 | 22/07/2020<br>22:00 | 230,00 € ⊘ Rimborso autorizzato () () () () () () () () () () () () () |
|                 | Duplica - CORSO ITA | Roma, IT    | 10/07/2020<br>07:00 | 12/07/2020<br>22:00 | 230,00 € ⊘ Rimborso autorizzato                                        |
|                 | regione ER          | Bologna, IT | 09/06/2020<br>08:00 | 09/06/2020<br>18:00 | 0.00 € ⊘ Effettuata senza rimborso v v u                               |
|                 | corso su missioni   | Milano, IT  | 05/06/2020<br>07:00 | 07/06/2020<br>20:00 | 240,00 € © Effettuata senza rimborso v ©<br>©<br>©<br>©<br>Ø           |

# 2 Indicazioni per l'operatore contabile

#### 2.1 Missione con spese

A seguito dell'inoltro della richiesta di rimborso da parte del soggetto, nella casella indicata dalla struttura, arriva la relativa notifica.

Quando il richiedente invia la richiesta di rimborso, in automatico si crea in U-Gov il DG Missione in bozza con le spese da lui inserite che devono essere controllate dall'operatore contabile sulla base dei giustificativi presentati.

| » (2) Documenti gestionali         | » (2) Documenti gestionali / Accesso per Cicli - Missione (UO: ARAG - AREA FINANZA E PARTECIPATE; Anno: 2018) |           |                    |                                                      |       |             |  |  |  |  |  |  |
|------------------------------------|----------------------------------------------------------------------------------------------------|-----------|--------------------|------------------------------------------------------|-------|-------------|--|--|--|--|--|--|
| Tipo di Documento: Mission         | ,                                                                                                    |           | -                  | Nuovo                                                |       |             |  |  |  |  |  |  |
| Applicazione provenienza           |                                                                                                    |           |                    |                                                      |       | <b>^</b>    |  |  |  |  |  |  |
| Percipiente                        |                                                                                                    |           |                    |                                                      |       |             |  |  |  |  |  |  |
| Soggetto                           |                                                                                                    |           |                    | Q                                                    |       |             |  |  |  |  |  |  |
| Matricola                          |                                                                                                    |           |                    | $\frown$                                             |       |             |  |  |  |  |  |  |
| Codice Fiscale                     |                                                                                                    |           | Partita IV         |                                                      |       |             |  |  |  |  |  |  |
| Comporto                           |                                                                                                    |           | Buelo              |                                                      |       |             |  |  |  |  |  |  |
|                                    |                                                                                                    | ]         | NUUIO              |                                                      |       |             |  |  |  |  |  |  |
| 📿 Recupera                         | + Pratich                                                                                                    | e 🕜 Apri  | D 🐴 D              | uplica Operazioni Completa Allegati Associazioni Rep | о. пр | a Elenco Ad |  |  |  |  |  |  |
| Nr. Registrazione                  | D                                                                                                    | ata Coo   | dice Dg            | Descrizione                                          | Stato | Cognome     |  |  |  |  |  |  |
| → C                                | 21/03/                                                                                                    | 2018 1133 | 3772 <mark></mark> | CORSO ITA                                            | В     |             |  |  |  |  |  |  |
| → <b>ଓ</b>                         | 22 20/03/                                                                                                    | 2018 1133 | 3768               | PROVA DI 5 TAXI. MISSIONE A ROMA                     | С     |             |  |  |  |  |  |  |
| → C                                | 21 01/02/                                                                                                    | 2018 1133 | 3575               | corso                                                | с     |             |  |  |  |  |  |  |
| → <b>ଓ</b>                         | 20 01/02/                                                                                                    | 2018 1133 | 3574               | test rimborso                                        | C.    |             |  |  |  |  |  |  |
| ▲ In attesa di test unibo u- govit |                                                                                                    |           |                    | W                                                    |       | •           |  |  |  |  |  |  |

L'operatore contabile verifica la coerenza tra ogni spesa inserita e il relativo giustificativo. Nel caso di disallineamento o di spesa non ammissibile, in tutto o in parte, modifica i dati in U-Gov.

Anche nel caso in cui il richiedente annulli la richiesta di rimborso, nella casella indicata dalla struttura arriva la relativa notifica.

# 2.1.1 Punti di attenzione da consultare per il controllo delle spese e della documentazione

I giustificativi di spesa devono essere conformi a quanto dispone il regolamento.

Per consentirne il controllo anche a distanza di tempo si consiglia di non alterarli, per esempio con l'evidenziatore, che impedisce la loro leggibilità. Se sono disponibili le fotocopie è opportuno conservarle.

Si sottolinea la necessità di prestare attenzione al rimborso applicando quanto previsto dal regolamento, utilizzando anche la presente Guida. Si ricorda che i rimborsi sono oggetto di verifica contabile da parte dei Revisori e, nell'ambito dei progetti, sono sottoposti ad audit ai fini dell'ammissibilità dei costi alla rendicontazione.

Si invita a fare particolare attenzione ai seguenti punti:

- 1) le spese per i pasti vanno inserite imputandole ai giorni effettivi in cui sono state sostenute; non deve essere inserito un importo complessivo per tutti i pasti pagati durante l'intera missione, perché in questo modo il sistema non è in grado di effettuare il controllo sui limiti giornalieri;
- 2) nel caso in cui il documento relativo alla partecipazione ad un corso/seminario/convegno specifichi l'importo per colazioni/lunch/pranzo/cena, tali importi vanno scorporati dal costo d'iscrizione all'evento e devono essere sommati ad eventuali ricevute/scontrini di pasti con analoga data; in assenza di ulteriori ricevute/scontrini per pasti, quelli indicati nel documento dell'evento devono comunque essere indicati come spese per pasti;
- **3)** qualora tra i giustificativi di spesa, ci fosse una ricevuta riferita a **più persone**, nel caso non venga specificato nulla, l'operatore contabile procede a dividere la somma spesa tra il numero delle persone così che ciascuno riceva il medesimo importo a rimborso;
- sulla ricevuta del taxi siano presenti: il tragitto, la data, l'importo e la firma del tassista;
- 5) solo per il **personale docente/ricercatore** è ammesso il rimborso chilometrico nel caso di utilizzo del **mezzo proprio;** l'operatore contabile deve controllare tramite Google Map la correttezza dei chilometri percorsi inseriti dal richiedente e nel caso aggiornali. Si ricorda che per la particolare natura della spesa dell'indennità chilometrica non è richiesto alcun giustificativo.

Per il **personale contrattualizzato, nel caso di utilizzo del proprio mezzo,** è ammesso il riconoscimento di un indennizzo in misura pari al costo che avrebbe sostenuto in caso di utilizzo di mezzi pubblici. Per esempio, se il personale tecnicoamministrativo è preventivamente autorizzato all'uso del proprio mezzo perché trasporta materiale ingombrante:

✓ per andare in missione a Firenze avrà diritto al rimborso del costo del biglietto di 2<sup>a</sup> classe del treno alta velocità Bologna-Firenze e ritorno, scegliendo al momento dell'autorizzazione contabile (coan anticipata) il prezzo più basso proposto dalle compagnie per l'orario orientativamente più prossimo a quello di partenza con l'auto; per la tratta è attivata la copertura assicurativa Kasko.

- ✓ per andare in missione nell'ambito della regione viene riconosciuto il prezzo del treno regionale.
- ✓ non è ammesso il rimborso del pedaggio autostradale
- *6)* nel caso di *scontrini esteri* in lingua diversa da inglese, francese, spagnolo e tedesco l'operatore contabile al momento del controllo, se mancante, deve sollecitare al richiedente la traduzione delle singole voci di spesa;
- 7) nel caso di ricevute con importi in valuta estera, in cui in U-Web Missioni è presente il cambio, l'operatore contabile deve controllare che lo stesso sia prossimo alla data della missione. Se invece le spese sono convertite in euro dal richiedente, in quanto in U-Web Missioni non è presente il relativo cambio, deve inviare una mail al Settore Informatico Contabile (<u>sinco@unibo.it</u>) per chiedere l'aggiornamento del cambio in U-Gov e poi procedere all'inserimento dell'importo in valuta;
- 8) nel caso di missione con accompagnatore, l'operatore contabile per poter rimborsare le spese dell'accompagnatore soggette a massimali deve necessariamente utilizzare una voce generica tipo "spese complementari non tassabili", non superando l'importo giornaliero consentito e specificando nella stringa "descrizione spesa" che si tratta, per esempio, del pasto dell'accompagnatore;
- **9)** nel caso di **missione al seguito** l'operatore contabile vede tale nota nel tab "Testata" dell'autorizzazione, nel tab "Richiesta" flagga la casella "Missione al seguito" scegliendo il soggetto nella "stringa" codice. In fase di rimborso, può verificare che si tratta di questo tipo di missione dal tab "Missione" del DG missione, controllando che la casella "Missione al seguito" risulti flaggata e che siano indicati i dati anagrafici del soggetto con cui il richiedente si è recato in missione.

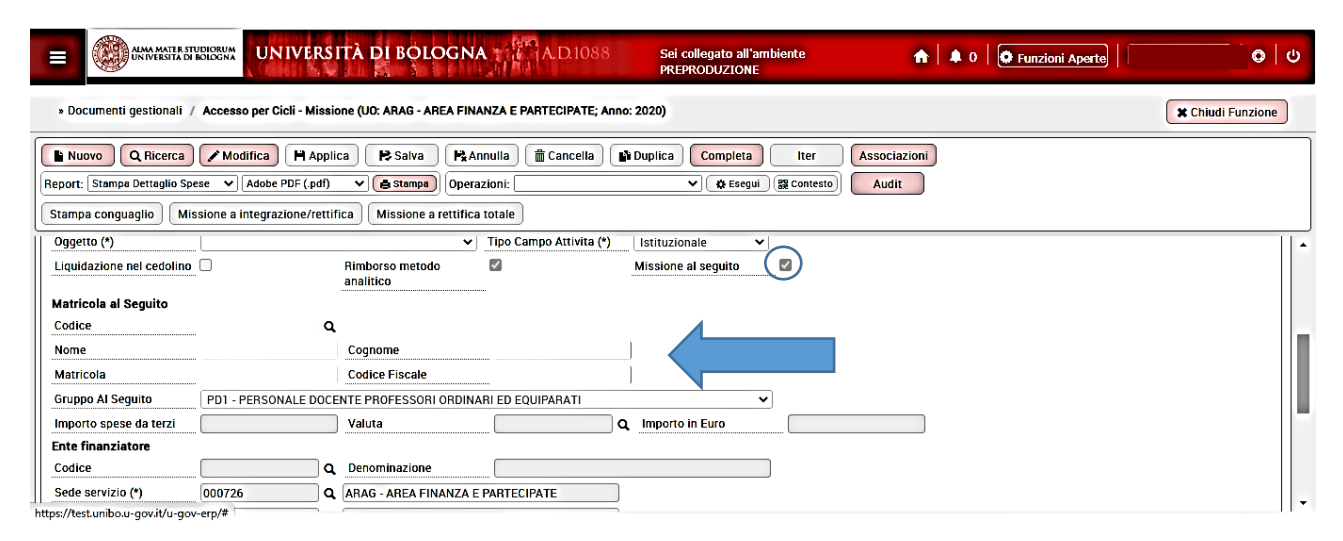

**10)** Il **rimborso di Trattamento Alternativo di Missione** (TAM) può essere richiesto solo per missioni all'estero di almeno 24 ore compiute considerando anche le ore di

viaggio. Il TAM è riconosciuto nella misura intera per ogni 24 ore di missione compiute; per periodi compresi tra le 12 e le 24 ore continuative il richiedente ha diritto alla metà dell'importo e per periodi inferiori alle 12 ore non ha diritto ad alcuna somma. L'operatore contabile verifica che è stata fatta tale scelta nel tab "Richiesta" dell'autorizzazione, in quanto **non** risulta flaggata la casella "metodo analitico". In fase di rimborso, può verificare se deve contabilizzare una missione con trattamento alternativo, andando nel tab "Missione" del DG missione, dove è presente la casella "Rimborso metodo analitico" **non flaggata**. Le spese rimborsabili con il TAM sono quelle di viaggio comprensive dell'eventuale taxi in Italia, assicurazione, vaccinazione, visto e iscrizione a convegni.

**11)** Per il rimborso delle **spese di iscrizione a convegno** Si evidenzia quanto seque:

- i conti **COGE CG.EC.02.12.09.06** e **COAN CA.EC.02.12.10.07** - Iscrizioni personale TA a consessi per attività progettuali sono da usare esclusivamente quando si procede col rimborso a favore del dipendente;

- i conti **COGE CG.EC.02.08.04.11** e **COAN CA.EC.02.08.05.05** - Iniziative formative sono da usare quando il costo dell'iscrizione è sostenuto direttamente dalla struttura.

Nel DG Missioni in U-Gov la voce ISCRIZIONE A CONGRESSO/CONVEGNO compare nell'elenco analogamente a tutte le altre.

#### <u>Personale strutturato</u>

Nel DG Missioni, nel tab Missione, il capitolo da selezionare è il:

#### 003240 - Missioni personale dipendente – DIP

indipendentemente dal ruolo del richiedente e dalla presenza o meno della voce per il rimborso dell'iscrizione a congressi/convegni.

Ai fini della contabilizzazione, la voce Iscrizione a Congresso/Convegno ha effetti diversi in base al ruolo del richiedente.

Nel caso di personale:

#### ✓ DOCENTE

#### ✓ RICERCATORE

la contabilizzazione è cumulativa per tutte le spese perché il codice siope è unico e comprende l'iscrizione a congressi e convegni.

Per il rimborso di tutte le spese di missione il sistema presenta automaticamente le seguenti coordinate contabili:

*CG.EC.02.12.05.11 – Missioni personale dipendente* 

CA.EC. 02.12.05.01 – Missioni personale dipendente

Nel caso di personale:

- ✓ TECNICO-AMMINISTRATIVO
- ✓ COLLABORATORE LINGUISTICO
- ✓ LETTORE A CONTRATTO

#### ✓ DIRIGENTE

la contabilizzazione di questa voce Iscrizione a Congresso/Convegno avviene, separatamente rispetto a tutte le altre generando un unico ordinativo con due dettagli: uno per tutte le spese con il codice siope delle missioni e uno con la voce congressi/convegni con lo specifico codice siope.

In particolare, il rimborso della spesa di iscrizione al convegno presenta automaticamente le seguenti coordinate contabili:

CG.EC.02.12.09.06 – Iscrizione personale TA a consessi per attività progettuali

#### CA. EC.02.12.10.07 – Iscrizione personale TA a consessi per attività progettuali

Per il rimborso delle altre spese di missione il sistema presenta automaticamente le seguenti coordinate contabili:

#### CG.EC.02.12.05.11 – Missioni personale dipendente

#### CA.EC. 02.12.05.01 – Missioni personale dipendente

Per il personale contrattualizzato, la partecipazione a corsi/convegni di formazione avviene attraverso l'Area del Personale.

#### Personale non strutturato

Nel caso in cui sia prevista la possibilità di rimborsare al personale non strutturato la spesa per l'iscrizione a congressi/convegni, si procede come di seguito dettagliato.

Nel DG Missioni, nel tab Missione, il capitolo da selezionare è:

#### 003260 – Trasferte personale non dipendente – RUOLI ESENTI

*indipendentemente dalla presenza o meno della voce per il rimborso dell'iscrizione a congressi/convegni.* 

Nel caso di personale:

✓ TITOLARE DI ASSEGNO DI RICERCA

✓ DOTTORANDO

la contabilizzazione è cumulativa per tutte le spese perché il codice siope è unico e comprende l'iscrizione a congressi e convegni.

Il sistema presenta automaticamente le seguenti coordinate contabili:

#### CG.EC.02.12.05.14 – Trasferte personale non dipendente

#### CA.EC. 02.12.05.04 – Trasferte personale non dipendente

Si evidenzia che analoga impostazione si applica anche ai:

- ✓ TUTOR
- ✓ SPECIALIZZANDO
- ✓ BORSISTA

anche se loro non accedono all'applicativo U-Web Missioni

|                                                                                                    | DIDRUM<br>DEDGINA UNIVE                                                                                                    | RSIT         | rà di b                 | OLOGN           | A trian    | <b>A.D</b> .1088 | S<br>P | iei colle<br>REPRO | gato all'i<br>DUZION | ambiente<br>E |       |          |  |
|----------------------------------------------------------------------------------------------------|----------------------------------------------------------------------------------------------------|--------------|-------------------------|-----------------|------------|------------------|--------|--------------------|----------------------|---------------|-------|----------|--|
| > (2) Documenti gestionali / Accesso per Cicli - Missione (UO: ARAG - AREA FINANZA E PARTECIPATE; Anno: 2020) |                                                                                                    |              |                         |                 |            |                  |        |                    |                      |               |       |          |  |
| Report: Stamps Dettaglio Spec                                                                                 | E Nuovo Q Ricerca Modifica Applica Salva Annulla Cancella Duplica Completa Iter Associazioni<br>Report: Stampe Dettaglio Spece Adobe PDF (.pdf) ( Stamps) Operazioni: V O Ecogui & Contexto Audit |              |                         |                 |            |                  |        |                    |                      |               |       |          |  |
| Stampa conguaglio Miss                                                                                        | sione a integrazione/i                                                                                                    | ettific      | a Missi                 | ione a rettific | a totale   |                  |        |                    |                      |               |       |          |  |
| ID DG<br>Nr. Registrazione                                                                                    | ID DG     2412148     Stato (*)     Bozza       Nr. Registrazione     Data Registrazione (*)     18/08/2020                                                                                       |              |                         |                 |            |                  |        |                    |                      |               |       |          |  |
| Testata Percipiente Mis                                                                                       | sione Tratte Pag                                                                                                    | oPA          | Spesa                   | Trattamento     | Economico  | Voce calcola     | ata C  | oge                | oan Do               | cumentale     | Cicli | Allegati |  |
| Missione<br>Luogo Partenza                                                                                    | BOLOGNA                                                                                                    | ] <b>q</b> [ |                         |                 | ]          |                  |        |                    |                      |               |       |          |  |
| Luogo Destinazione (*)                                                                                        | Zurigo                                                                                                    | ] <b>q</b> [ | СН                      |                 | Tipo Miss  | ione             | MIS    | SIONI II           | N PAESI N            | NON UE        |       | ~        |  |
| Data e Ora Inizio (*)                                                                                         | 01/08/2020                                                                                                    |              | 07:00                   |                 | Data e Ora | a Fine (*)       | 04/0   | 8/202 <b>0</b>     |                      | 20:00         |       |          |  |
| Regolamento (*)                                                                                               | REGOLAMENTO DI A                                                                                                    | TENE         | 0                       | ~               | Dursta Gio | rni              | 4      |                    |                      |               |       |          |  |
| Gruppo (*)                                                                                                    | PTA1 - PERSONALE                                                                                                    | TECNI        | CO AMMIN                | IISTRATIVO G    | RADONE D E | P ED EQUIP 🗸     | ]      |                    |                      |               |       |          |  |
| Oggetto (*)                                                                                                   |                                                                                                    |              |                         | ~               | Tipo Camp  | o Attivite (*)   | lstitu | zionale            |                      | <b>~</b>      |       |          |  |
| Liquidazione nel cedolino                                                                                     |                                                                                                    | F            | limborso m<br>Inslitico | netodo (        |            |                  | Missio | one al se          | eguito               |               |       |          |  |

# 2.2 Interventi dell'operatore contabile

Completate tutte le operazioni di controllo si possono verificare i seguenti casi:

# 2.2.1 L'operatore contabile non deve apportare modifiche alle spese inserite dal richiedente

In questo caso l'operatore deve comunque cliccare "Modifica", poi

- nel Tab "Missioni" deve inserire l'oggetto e il capitolo;
- nel Tab "Spesa" deve associare le spese ad intervalli;
- cliccare il tasto "Salva";

- cliccare il tasto "Completa"  $\rightarrow$  compare "Elabora e calcola";
- selezionare "Esegui"→ compare "Invio ad autorizzatore rimborso"
- selezionare "Esegui".

| E COllegato all'ambiente PREPRODUZIONE                                                                                                    |                         |                                                       |               |           |            |         |  |  |  |
|----------------------------------------------------------------------------------------------------|-------------------------|-------------------------------------------------------|---------------|-----------|------------|---------|--|--|--|
|                                                                                                    |                         |                                                       |               |           |            |         |  |  |  |
| Audit     Audit     A |                         |                                                       |               |           |            |         |  |  |  |
| ID DG         1133772         Stato (*)           Nr. Registrazione         23         Data Registrazione                                                                                                    | Completo (*) 21/03/2018 | Stati Applicativ<br>Valuta Aut Rim<br>Non contabilizz | b<br>ata Coge | it.       |            |         |  |  |  |
| Testata         Percipiente         Missione         Tratte         Spesa         Trattamento Econ           Nuovo Dettaglio         Riepilogo voci         Image: Spesa         Spesa                                                                                                    | nomico Voce calcolata   | Coge Coan Cicli                                       | Allegati      |           |            |         |  |  |  |
| Voce Descrizione                                                                                                    | Importo                 | Imponibile                                            | Aliquota      | Tipo Voce |            | Descriz |  |  |  |
| B 03003 Memorizzazione del netto                                                                                                    | 290,00                  | 0,00                                                  | 0,00          | 00N       | Netto      |         |  |  |  |
| → 💼 📭 09910 Missioni in Italia - spese                                                                                                    | 290,00                  | 290,00 290,00 0,00 33C                                |               |           | Competenza |         |  |  |  |
| Voce 03003 Q Memorizzazione del                                                                                                    | " netto                 |                                                       |               |           |            |         |  |  |  |

In seguito all'invio all'autorizzatore, U-Gov propone un campo **"Note per autorizzatore"** in cui l'operatore contabile indica, che in questo caso, non ha apportato modifiche rispetto all'originaria richiesta.

Completata la nota e cliccando ok, la stringa "Operazioni" diventa bianca.

| » (2) Documenti gestionali / Accesso per Cicli - Missione (UO: ARAG - AREA FINANZA E PARTECIPATE; Anno: 2020)                                                                                                    |
|----------------------------------------------------------------------------------------------------|
| Image: Stampa Dettaglio Spese       Modifica       Mapplica       Mapplica       Ma |
| Associa intervalli Allegati                                                                                                    |

# 2.2.2 L'operatore contabile deve apportare modifiche alle spese inserite dal richiedente

Nel caso in cui non ci sia corrispondenza tra gli importi inseriti dal richiedente e quelli indicati sui giustificativi consegnati, l'operatore deve intervenire.

Si possono verificare due casi:

- il richiedente ha inserito una spesa non rimborsabile o il cui importo non è corretto,
- il richiedente non ha inserito una spesa a cui ha diritto.

Nel primo caso l'operatore contabile **attiva il flag 'Rimborso effettivo manuale'**, inserisce l'importo a zero o esatto e specifica la motivazione nel campo **"Nota rimborso per il richiedente"**.

|                                        |                             | ITÀ DI BOLOGNA A.D.1088 Sei collegato all'ambiente<br>PREPRODUZIONE         |
|----------------------------------------|-----------------------------|-----------------------------------------------------------------------------|
| » (5) Documenti gestional              | i / Accesso per Cicli - Mi  | issione (UO: ARAG - AREA FINANZA E PARTECIPATE; Anno: 2020)                 |
| Nuovo Q Ricerca                        | Modifica H Appli            | ica 🕞 Salva 🕂 Annulla 💼 Cancella 📦 Duplica Completa Iter Associazioni       |
| Report: Stampa Dettaglio Spe           | se 💉 Adobe PDF (.pdf)       | 🗙 🕼 Stampa) Operazioni: Invia ad autorizzatore rimborso 💉 🗱 Esegui) 🕅 Audit |
| Stampa conguaglio Mis                  | sione a integrazione/rettif | fica Missione a rettifica totale                                            |
|                                        | -yau                        |                                                                             |
| Tipo spesa                             | ALBER Q                     | SPESE ALBERGO                                                               |
| Data Sostenimento (*)                  | 20/07/2020                  |                                                                             |
| Data di arrivo                         | 20/07/2020                  | Data di partenza 22/07/2020                                                 |
| Importo in Valuta (*)                  | 180,00                      |                                                                             |
| Modalita' sostenimento<br>spesa        | Spesa sostenuta dal per     | vojniente v                                                                 |
| Non documentata                        |                             | Tassata 🗌 Fattura                                                           |
| Descrizione Spesa                      |                             | ·····                                                                       |
|                                        |                             |                                                                             |
|                                        |                             |                                                                             |
|                                        |                             |                                                                             |
|                                        | Q                           |                                                                             |
| Fornitore                              |                             |                                                                             |
| Codice Fornitore                       | ٩                           | Denominazione Fornitore                                                     |
| Importo Imponibile                     | 0,00                        | Importo Regolamento 180,00                                                  |
| Attiva rimborso effettivo (<br>manuale |                             | Rimborso effettivo 150,00 Rimborso Effettivo 150,00 manuale                 |
| Nota rimborso per<br>richiedente       | spese aggiornata            |                                                                             |
| Da Autorizzare                         |                             | Nota                                                                        |

Nel secondo caso l'operatore contabile **aggiunge un ulteriore dettaglio per la spesa non indicata dal richiedente** e specifica la motivazione nel campo **"Nota rimborso per il richiedente"**.

Le motivazioni sono riportate in U-Web Missioni affinché l'interessato possa prenderne visione.

Corrette/inserite e associate le spese agli intervalli, completati i campi obbligatori, cliccando "Salva e completa", l'operatore contabile procede con il tasto "Elabora e calcola", a questo punto compare il tasto per l'invio della richiesta al responsabile per l'autorizzazione al rimborso.

|                 | E WINNERSITÄ DI BOLOGNA A.D.1088 Sei collegato all'ambiente<br>PREPRODUZIONE                                                                                                    |                             |                            |                                    |                            |                                                       |                |               |            |         |  |  |
|-----------------|----------------------------------------------------------------------------------------------------|-----------------------------|----------------------------|------------------------------------|----------------------------|-------------------------------------------------------|----------------|---------------|------------|---------|--|--|
| » Doc           | A       0       Funzioni Aporte       0       0       0         > Documenti gestionali / Accesso per Cicli - Missione (UO: ARAG - AREA FINANZA E PARTECIPATE; Anno: 2018)       X Chiudi Funzione                                                                                                    |                             |                            |                                    |                            |                                                       |                |               |            |         |  |  |
| Report:         | Nuovo       Q Ricerca       Modifica       Applica       Annulla       Cancella       Duplica       Completa       Iter       Associazioni         Report:       Stampa Dettaglio Spese       Adobe PDF (.pdf)       Estampa       Operazioni:       Ripristina da elaborare e calcolare       Estagui       Audit         Stampa conguaglio       Missione a integrazione/rettifica       Missione a rettifica total       Missione a rettifica total       Trivia ad autorizzatore rimborso |                             |                            |                                    |                            |                                                       |                |               |            |         |  |  |
| ID DG<br>Nr. Re | gistr                                                                                                    | azione                      | 1133772                    | Stato (*)<br>23 Data Registrazione | Completo<br>(*) 21/03/2018 | Stati Applicativ<br>Valuta Aut Rim<br>Non contabilizz | b<br>zata Coge | ▲<br>▼<br>.!! |            | Í       |  |  |
| Testata         | Dett                                                                                                    | ercipiente N<br>aglio Riepi | Aissione Tratte Spe        | sa Trattamento Ecor                | nomico Voce calcolata      | Coge Coan Cicli                                       | Allegati       |               |            |         |  |  |
|                 |                                                                                                    | Voce                        | Descri                     | zione                              | Importo                    | Imponibile                                            | Aliquota       | Tipo Voce     |            | Descriz |  |  |
| → 💼             | <b>N</b>                                                                                                    | 03003                       | Memorizzazione del net     | 0                                  | 290,00                     | 0,00                                                  | 0,00           | 00N           | Netto      |         |  |  |
| → 💼             | <b>N</b>                                                                                                    | 09910                       | Missioni in Italia - spese |                                    | 290,00                     | 290,00                                                | 0,00           | 33C           | Competenza |         |  |  |
|                 |                                                                                                    | •                           |                            | 1                                  |                            |                                                       |                |               |            | •       |  |  |
| Voce            |                                                                                                    |                             | 03003                      | <b>Q</b> Memorizzazione del        | netto                      |                                                       |                |               |            | .       |  |  |

In seguito all'invio all'autorizzatore, U-Gov propone un campo **"Note per autorizzatore"** in cui l'operatore contabile indica le modifiche che ha apportato rispetto all'originaria richiesta. Si tratta di un campo importante perché assicura la trasparenza del processo di rimborso e consente al responsabile di avere contezza dei disallineamenti. A tal fine è opportuno indicare la somma originariamente richiesta e quella effettivamente ammessa al rimborso con la motivazione della correzione.

| ALMA MATER STUDIORUM<br>UNIVERSITÀ DI BOLOGNA | INIVERSITÀ DI BOLOGNA                                    | Sei collegato all'ambiente<br>PREPRODUZIONE |                   |
|-----------------------------------------------|----------------------------------------------------------|---------------------------------------------|-------------------|
|                                               |                                                          | 🔒 🗍 🖉 Funzioni Aperte                       | •                 |
| * (5) Documenti gestionali                    | / Accesso per Cicli - Missione (UO: ARAG - AREA FINANZA  | E PARTECIPATE; Anno: 2020)                  | X Chiudi Funzione |
| Invia Autorizzatore Rimb                      | orso                                                     |                                             | ٥                 |
| Ok Annulla                                    |                                                          |                                             |                   |
| Note per Autorizzatore                        | $\begin{tabular}{ c c c c c c c c c c c c c c c c c c c$ | ta colazione nel costo albergo              |                   |
| Rimborso                                      |                                                          |                                             |                   |

Anche in questo caso, completata la nota e cliccando ok, la stringa "Operazioni" diventa bianca.

Si precisa che una volta che l'operatore contabile ha inviato il DG Missione per l'autorizzazione al rimborso, non è più possibile effettuare alcuna modifica a questo documento. Se l'autorizzatore non ha ancora autorizzato e l'operatore contabile si accorge di dover effettuare una modifica, partendo dal DG Autorizzazione può annullare l'invio all'autorizzatore per il rimborso cliccando "Esegui"

| » (3) Documenti gestio                         | / Accesso per Tipologie - Autorizzazione Missione (UC: ARAG - AREA FINANZA E PARTECIPATE; Anno: 2021)                                                                                                    | Chiudi Funzione       |
|------------------------------------------------|----------------------------------------------------------------------------------------------------|-----------------------|
| Report: Stampa Richiesta<br>Rivaluta richiesta | ✓ Modifica       ➡ Salva       ➡ Annulla       Cancella       Completa       Iter       Associazioni         nitzz v       Adobe PDF (.pdf)       • Stampa       Operazioni: Annulla invio ad autorizzatore rim v |                       |
| ID DG<br>Nr. Registrazione                     | 2685254     Stato (*)     Completo     Stati Applicativi       30     Data Registrazione (*)     06/07/2021     Desublizzata Coan                                                                                 |                       |
| Testata Percipiente                            | hiesta Anticipo Tratte Spese a preventivo Visto Amministrativo Autorizzazioni Coge Coan Spese a consuntivo Ore a consuntivo Documentale Cicli P                                                                   | luoli Utente Allegati |

In questo modo il DG Missione viene eliminato. L'operatore contabile può cliccare "Esegui" in corrispondenza di "Richiedi rimborso missione",

| > (3) Documenti gestionali / Accesso per Tipologie - Autorizzazione Missione (UO: ARAG - AREA FINANZA E PARTECIPATE; Anno: 2021)                                                                                                    | X Chiudi Funzione         |
|----------------------------------------------------------------------------------------------------|---------------------------|
| Image: Stampa Richiesta Autorizz ♥ Adobe PDF (pdf) ♥ Salva       Image: Annula microsomissione ♥ Stampa       Image: Stampa Richiesta Autorizz ♥ Adobe PDF (pdf) ♥ Stampa       Operazitor: Richiedi rimborso missione ♥ Staegui (St Contesto)       Audit         Rivaluta richiesta       Rivaluta richiesta       Image: Stampa Richiesta       Audit |                           |
| ID DG     2685254     Stato (*)     Completo     Stati Applicativi       Nr. Registrazione     30     Data Registrazione (*)     06/07/2021     Stati Applicativi                                                                                                    |                           |
| Testata Percipiente Richiesta Anticipo Tratte Spese a preventivo Visto Amministrativo Autorizzazioni Coge Coan Spese a consuntivo Ore a consuntivo Documentale Cir                                                                                                    | cli Ruoli Utente Allegati |

si crea un nuovo DG Missione sul quale l'operatore può apporre le modifiche e inviare il DG Missione modificato all'autorizzatore

| Novo<       Q.Ricerca       Modifica       M Applica       © Salva       M.Anulia       Cancella       Duplica       Comptees       Audit         Report:       Stampa Dettaglio Spese       ✓ Adobe PDF (pdf)       ✓ Stampa)       Operazinat:       Invite       Audit         Stampa congueglio       Missione a integrazione/rettifica       Missione a retuffica totale       ✓       Audit         ID DG       2685253       Stati (*)       Completo       ©       Stati Applicativi         ID Registrazione       IB       Data Registrazione (*)       Os/077/2021       ©       Musica         Interstal       Percipient       Missione a integrazione (*)       Os/077/2021       ©       Musica       Musica       Completo       ©       Musica       Musica       Musica       Completo       ©       Musica       Completo       ©       Musica       Completo       ©       Musica       Completo       ©       Musica       Musica       Completo       ©       Musica       Completo       ©       Musica       Musica       Completo       ©       Musica       Completo       ©       Musica       Completo       ©       Completo       Eservi       Completo       Eservi       Musica       Completo       Eservi <t< th=""><th>(5) Documenti gestionali / Accesso per Tipologie - Missione (UO: ARAG - AREA FINANZA E PARTECIPATE; Anno: 2021)     Chiudi Funzio</th></t<>                                                                                                    | (5) Documenti gestionali / Accesso per Tipologie - Missione (UO: ARAG - AREA FINANZA E PARTECIPATE; Anno: 2021)     Chiudi Funzio                                                                                                    |
|----------------------------------------------------------------------------------------------------|----------------------------------------------------------------------------------------------------|
| ID G       2685258       Siato (*)       Completo       Data Applicativi         Nr. Registrazione       18       Data Registrazione (*)       06/07/2021       Data Areizaree         Valuta Ara Himb       Valuta Ara Himb       Valuta Ara Himb       Valuta Ara Himb         Novo Dettaglio       Importo       Quantita' Importo Regolamento Rimborso Effettivo Importo Imponibile Tassata Prepagata Carta di Credito Des          Associata       Data Sostenimento Tipo Spesa       Des. Tipo Spesa       Importo       Quantita' Importo Regolamento Rimborso Effettivo Importo Imponibile Tassata Prepagata Carta di Credito Des                                                                                                    | Nuovo       Q Ricerca       Modifica       H Applica       H Applica       H Applica       H Applica       H Applica       Iter       Associazioni         Report:       Stampa Dettaglio Spese       Adobe PDF (pdf)       Iter       Associazioni       Audit         Stampa conguaglio       Missione a integrazione/rettifica       Missione a rettifica totale       Audit                                                                                                    |
| Testa Percipiente Missione Tratte PagoPA Epecal Trattemento Economico Voce calcolata Coge Coan Documentale Cici Allegati     Nuovo Dettaglio     Associata Data Sostenimento Tipo Spesa Des. Tipo Spesa Importo Quantita' Importo Regolamento Rimborso Effettivo Importo Importo Inponibile Tassaa Percapata Carta di Crédito Des   Importo 18/06/2021 ALBER SPESE ALBERGO 90.00 90.00 80.00 0.00 Importo     Spesa ALBER SPESE ALBERGO 19/06/2021 Importo 19/06/2021 Importo Importo Importo   Data di arrivo 18/06/2021 Gata di partenza 19/06/2021 Importo Importo Importo Importo   Modalita' sostenimento Spesa sosteniuta dal percipiente Spesa sosteniuta dal percipiente Importo Importo Importo   Modalita' sostenimento Spesa sosteniuta dal percipiente Spesa Importo Importo Importo Importo                                                                                                    | ID DG     26895258     Stato (*)     Completo     Stati Applicativi       Nr. Registrazione     18     Data Registrazione (*)     06/07/2021     Data Autorizzare                                                                                                    |
| Nuovo Dettaglio         Associata       Data Sostenimento       Tipo Spesa       Des. Tipo Spesa       Importo       Quantita' Importo Regolamento       Rimborso Effettivo       Importo Imponibile       Tassata       Prepagata       Carta di Crédito       Des                                                                                                    | Testata Percipiente Missione Tratte PagoPA Spesa Trattamento Economico Voce calcolata Coge Coan Documentale Ciciti Allegati                                                                                                    |
| Associata       Data Sostenimento       Tipo Spesa       Importo       Quantita'       Importo Regolamento       Rimborso Effettivo       Importo Imponibile       Tassata       Prepagata       Carta di Credito       Des         *       *       *       *       *       *       *       *       *       *       *       *       *       *       *       *       *       *       *       *       *       *       *       *       *       *       *       *       *       *       *       *       *       *       *       *       *       *       *       *       *       *       *       *       *       *       *       *       *       *       *       *       *       *       *       *       *       *       *       *       *       *       *       *       *       *       *       *       *       *       *       *       *       *       *       *       *       *       *       *       *       *       *       *       *       *       *       *       *       *       *       *       *       *       *       *       *       *                                                                                                    | Nuovo Dettaglio                                                                                                    |
| Image: Spess ALBER       SPESE ALBERGO       90,00       90,00       80,00       0,00       0         Image: Spess VLAGGIO TRENO       100,00       100,00       100,00       0,00       0       0         Spess       Image: Spess ALBERGO       Image: Spess ALBERGO       Image: Spes                                                                                                    | Associata Data Sostenimento Tipo Spesa Des. Tipo Spesa Importo Quantita' Importo Regolamento Rimborso Effettivo Importo Importo Importo International Carta di Credito Carta di Credito Carta di |
| Image: Provide the system of the system of the system o | + 1 18/06/2021 ALBER SPESE ALBERGO 90,00 90,00 80,00 0.00 ■                                                                                                    |
| Spesa   Intervalli associati   Allegati   Associa Giustificativi   Tipo spesa   ALBER   Q SPESE ALBERGO   Data Sostenimento (*)   18/06/2021   Importo in Valuta (*)   90,00   EUR   Q     Modalită sostenimento   Spesa sostenuta dal percipiente   >   Non documentata     Tassata     Fatura                                                                                                    | Image: Contract line         Y         18/06/2021         TRENO         SPESE VIAGGIO TRENO         100,00         100,00         100,00         0,00         Image: Contract line         Image: Contract line <t< td=""></t<>                                                                                                    |
|                                                                                                    | Spesa         Intervali associati       Allegati       Associa Giustificativi         Tipo spesa       ALBER       Q       SPESE ALBERGO         Data Sostenimento (*)       18/06/2021       ✓         Data di arrivo       18/06/2021       ✓         Data di arrivo       18/06/2021       ✓         Modalita' sostenimento       Spesa sostenuta dal percipiente       ✓         spesa       Importo in Valuta (*)       Spesa sostenuta dal percipiente       ✓         Non documentata       Tassata       Fattura       ✓                                                                                                    |

# 2.2.3 L'operatore contabile procede dopo le modifiche apportate dal responsabile

L'autorizzatore riceve la notifica per autorizzare il rimborso e può modificare alcune spese che vengono recepite in U-Gov, a seguito dell'autorizzazione.

Nella schermata sotto riportata l'operatore contabile vede, per esempio, l'importo modificato in euro 15 (anziché 30) a seguito della correzione e dell'autorizzazione del responsabile.

| Nuovo Q Ricerca            | Modifica               | 🗎 Applica    | 🛚 🕂 Saiva 🛛 🛱 Annulla 🗍 Cancella | Duplica          | Complet                                         | ia Iter As          | sociazioni         |                    |         |           |                  |             |             |                |         |
|----------------------------|------------------------|--------------|----------------------------------|------------------|-------------------------------------------------|---------------------|--------------------|--------------------|---------|-----------|------------------|-------------|-------------|----------------|---------|
| sport: Stampa Dettaglio Sp | iese 🔽 Adobe PDF       | (.pdf) 🗸     | Operazioni: Ripristina da elabor | rare e calcolare | V 🗘 Ese                                         | gui 🗱 Contesto      | Audit              |                    |         |           |                  |             |             |                |         |
| itampa conguaglio 🛛 🕅      | lissione a integrazion | ne/rettifica | Missione a rettifica totale      |                  |                                                 |                     |                    |                    |         |           |                  |             |             |                |         |
| Nr. Registrazione          |                        | 34 Dat       | a Registrazione (*) 04/08/2020   | Elabo            | orata e Calco<br>contabilizzat<br>contabilizzat | lata a Coan a Coge  |                    |                    |         |           |                  |             |             |                |         |
| estata Percipiente         | Missione Tratte        | PagoPA       | Spesa Trattamento Economico Voce | calcolata Co     | oge Coan                                        | Documentale Cicli   | Allegati           |                    |         |           |                  |             |             |                |         |
| Nuovo Dettaglio            |                        |              |                                  |                  |                                                 |                     |                    |                    |         |           |                  |             |             |                |         |
| Associata                  | Data Sostenimento      | Tipo Spesa   | Des. Tipo Spesa                  | Importo          | Quantita'                                       | Importo Regolamento | Rimborso Effettivo | Importo Imponibile | Tassata | Prepagata | Carta di Credito | Descrizione | Importo Iva | Da Autorizzare | Autoriz |
| ) 🗊 💕 Y                    | 24/07/2020             | ALBER        | SPESE ALBERGO                    | 500,00           |                                                 | 500,00              | 500,00             | 0,00               |         |           |                  |             |             |                | V       |
| ) 🗊 🖻 Y                    | 24/07/2020             | TAXI         | TAXI URBANO                      | 30,00            | <                                               | 30,00               | 15,00              | 0.00               | >       |           |                  |             |             |                | V       |
| ) 🗊 🗗 Y                    | 24/07/2020             | TRENO        | SPESE VIAGGIO TRENO              | 250,00           |                                                 | 250,00              | 250,00             | 0,00               |         |           |                  |             |             |                | V       |
| ) 🗊 💕 Y                    | 26/07/2020             | PASTG        | PASTI GIORNALIERI PRANZO + CENA  | 22,00            |                                                 | 22,00               | 22,00              | 0,00               |         |           |                  |             |             |                | ¥       |
| <                          |                        |              |                                  |                  |                                                 |                     |                    |                    |         |           |                  |             |             |                | >       |
|                            |                        |              |                                  |                  |                                                 |                     |                    |                    |         |           |                  |             |             |                |         |

A conclusione della procedura di autorizzazione del rimborso da parte del responsabile, sulla casella di posta elettronica dedicata, arriva la relativa notifica e l'operatore può procedere con le estensioni, la contabilizzazione della missione e il pagamento.

#### Punto di Attenzione – Dopo l'autorizzazione da parte del responsabile

Una volta terminate le azioni del responsabile che può eliminare, modificare, accettare, le varie spese richieste a rimborso, il DG Missione diventa immodificabile e la pratica risulta conclusa. Pertanto, occorre prestare molta attenzione controllando il DG Missione prima dell'invio al responsabile.

# Punto di Attenzione - cambio di ruolo del richiedente nell'intervallo di tempo che intercorre tra la richiesta di autorizzazione e la richiesta di rimborso

Se il dipendente fa richiesta di rimborso con un ruolo diverso da quello che aveva al momento dell'autorizzazione, l'applicativo non riesce ad individuare il responsabile. Per procedere al rimborso, l'operatore contabile stampa il DG Missione e lo sottopone alla firma del responsabile corretto.

Le operazioni che deve fare l'operatore contabile sono:

- stampa il DG Autorizzazione precedentemente autorizzato e lo allega alla pratica,
- nel DG Autorizzazione inserisce lo stato "missione effettuata no rimborso",
- scontabilizza la coan anticipata,
- registra un DG Missione non collegato al DG Autorizzazione

Questa procedura non comporta problemi di sovrapposizioni di date con la missione non associata, tra DG Autorizzazione e DG Missione.

Il rimborso avviene nel rispetto dei limiti previsti per il ruolo che il soggetto ha al momento dell'inizio della missione.

Nel caso in cui il passaggio ad altro ruolo avvenga durante la missione, il rimborso è pagato su entrambi i ruoli ciascuno per i giorni di pertinenza.

## 2.3 Missione con richiesta di anticipo

Si possono verificare due casi:

- l'importo anticipato è inferiore alle spese sostenute per la missione. In questo caso, l'operatore contabile deve flaggare l'anticipo relativo in modo da "agganciarlo correttamente" alla missione che deve rimborsare;
- 2) l'importo anticipato è maggiore delle spese richieste. In tale caso l'operatore contabile deve agganciare l'anticipo alla relativa missione e così si genera un ordinativo di incasso che costituisce il presupposto giuridico per richiedere la restituzione della maggior somma ricevuta. A seguito del pagamento da parte dell'interessato, si crea un sospeso di entrata che va agganciato all'ordinativo di incasso. Nel caso in cui l'interessato avesse diritto al rimborso di altre missioni, il maggior importo dell'anticipo potrebbe essere decurtato dalle somme che deve ancora ricevere.

### 2.4 Missione ad integrazione

La missione, dopo il pagamento, può essere modificata, su richiesta del percipiente o da parte dell'operatore contabile, con la liquidazione di altre spese relative alla stessa missione.

#### Caso 1) attivazione da parte del richiedente

Nel momento in cui il richiedente, dopo che ha ricevuto il pagamento della missione, chiede il rimborso di altre spese, nella casella di posta elettronica dedicata della struttura, arriva la relativa notifica e in U-Gov si crea un DG Missione in bozza nella cui descrizione è specificato che è una rettifica di una missione pagata precedentemente.

| ALMA MATER STUDIORU                                                                                           | UNIVERSITÀ                             | A.D.1088                                                | Sei collegato all'ambiente<br>PREPRODUZIONE |                           |                        |
|----------------------------------------------------------------------------------------------------|----------------------------------------|---------------------------------------------------------|---------------------------------------------|---------------------------|------------------------|
| » Documenti gestionali / Acce                                                                                 | esso per Cicli - Missione (            | (UO: Universita' di Bologna; Anno: 2020)                |                                             | 1 🖡 1 🗍 🖉 Funzioni Aperte | G U<br>Chiudi Funzione |
| Tipo di Documento: Missione                                                                                   | · · · ·                                | Nuovo                                                   |                                             |                           |                        |
| Percipiente           Soggetto           Matricola           O244           Codice Fiscale           Comparto | 103 Pa                                 | Q<br>artita IVA                                         |                                             |                           |                        |
| 🖉 Recupera                                                                                                    | Pratiche 🕜 Apri                        | Duplica Operazioni Completa Alle                        | gati Associazioni Rep                       | ort: Stampa Elenco        | Adobe PDF (.pdf)       |
| Nr. Registrazione                                                                                             | Data Codice                            | e Dg Descrizione                                        | Sta                                         | ito Cognome               | Nome                   |
| → C                                                                                                    | 24/08/2020 241215                      | 8 <b>Rettifica missione n.38 del 20/08/2020 - corso</b> | d'aggiornamento B                           |                           |                        |
| → Ľ 39                                                                                                    | 20/08/2020 241215                      | i4 corso                                                | С                                           |                           |                        |
| → C 38                                                                                                    | 20/08/2020 241215                      | i2 corso d'aggiornamento                                | С                                           |                           |                        |
| → C 36                                                                                                    | 18/08/2020 241214                      | 8 corso di formazione                                   | C                                           | _                         |                        |
| → U 35<br>→ M 37                                                                                              | 18/08/2020 241214<br>18/08/2020 241214 | 6 Duplica - CORSO ITA<br>4 CORSO ITA                    | C C                                         |                           |                        |
|                                                                                                    |                                        |                                                         | 0                                           | 1                         |                        |

L'operatore contabile:

- verifica la correttezza delle spese,
- associa le spese agli intervalli,
- clicca il tasto "Salva",
- clicca il tasto "Completa" → compare "Elabora e calcola"
- seleziona "Esegui" → compare "Invio ad autorizzatore rimborso"
- seleziona "Esegui".

|                                                                             | UNIVER                                                                 | SITÀ DI BOLC          | DGNA                                                           | 088 Sei colleg<br>PREPROD                  | ato all'ambie<br>UZIONE | nte            |                       |                     |
|-----------------------------------------------------------------------------|------------------------------------------------------------------------|-----------------------|----------------------------------------------------------------|--------------------------------------------|-------------------------|----------------|-----------------------|---------------------|
| » Documenti gestionali                                                      | i / Accesso per Cicli - Mis                                            | sione (UO: Universita | ' di Bologna; Anno: 2020)                                      |                                            |                         | <b>☆</b>   ▲ 1 | 🔍 Funzioni Aperte     | MEI Chiudi Funzione |
| Report: Stampa Dettaglio                                                    | a Modifica App<br>Spese Adobe PDF (.pdf<br>Missione a integrazione/ret | olica 🗭 Salva         | Annulla Cance<br>Operazioni: Invia ad auto<br>rettifica totale | ella 👔 Duplica Co<br>orizzatore rimborso 🗸 | mpleta                  | Iter           | Associazioni<br>Audit |                     |
| Testata         Percipiente         I           Nuovo Dettaglio         Rie | Missione Tratte Pagof<br>epilogo voci                                  | PA Spesa Trattar      | nento Economico Voce                                           | e calcolata Coge Coa                       | n Documer               | ntale Cicli    | Allegati              |                     |
| Voce                                                                        | Descrizio                                                              | one                   | Importo                                                        | Imponibile                                 | Aliquota                | Tipo Voce      | Descrizione           | Codice              |
| → m № 03003                                                                 | Memorizzazione del netto                                               |                       | 55,00                                                          | 0,00                                       | 0,00                    | 00N            | Netto                 | 000000              |
| → 💼 💕 09910                                                                 | Missioni in Italia - spese                                             |                       | 55,00                                                          | 55,00                                      | 0,00                    | 33C            | Competenza            | 000000              |
| •                                                                           |                                                                        |                       |                                                                |                                            |                         |                |                       | •                   |
| Voce                                                                        | 03003                                                                  | A Memorizzazione      | del netto                                                      |                                            |                         |                |                       |                     |
| Тіро                                                                        | 00N                                                                    | Netto                 |                                                                |                                            |                         |                |                       |                     |
| Imponibile                                                                  | 0,00                                                                   |                       |                                                                |                                            |                         |                |                       |                     |
| Aliquota                                                                    | 0,00                                                                   |                       |                                                                |                                            |                         |                |                       |                     |
| Importo                                                                     | 55,00                                                                  | 7                     |                                                                |                                            |                         |                |                       | -                   |

#### Si apre la schermata con il campo note

| ALMA MATER STUDIORUM<br>UNIVERSITÀ DI BOLOGNA | UNIVERSITÀ DI BOLOGNA                                        | Sei collegato all'ambiente<br>PREPRODUZIONE |                 |
|-----------------------------------------------|--------------------------------------------------------------|---------------------------------------------|-----------------|
|                                               |                                                              | 🔒 🗍 🔍 Funzioni Aperte                       |                 |
| » Documenti gestionali /                      | Accesso per Cicli - Missione (UO: Universita' di Bologna; An | no: 2020)                                   | Chiudi Funzione |
| Invia Autorizzatore Rin                       | nborso                                                       |                                             | ٥               |
|                                               |                                                              |                                             |                 |
| Note per Autorizzatore                        | spese pasti su Aform                                         |                                             | *               |
| Rimborso                                      |                                                              | -                                           |                 |
|                                               | (                                                            |                                             |                 |

In tale campo l'operatore contabile può indicare la motivazione dell'avvenuta modifica. Dopo che l'autorizzatore ha approvato, sulla casella di posta elettronica dedicata, arriva la relativa notifica e l'operatore contabile può proseguire con la procedura di contabilizzazione e pagamento.

#### Caso 2) attivazione da parte dell'operatore contabile

Nel caso in cui sia l'operatore contabile a dover effettuare delle modifiche, in U-Gov, partendo dal DG Autorizzazione, clicca su "Esegui" in corrispondenza di "Richiedi integrazione".

|                                                  |                                            | SITÀ DI BOLOGN                        | A 11 A.D.1088                | Sei collegato all'ambie<br>PREPRODUZIONE                                                     | nte                               |                  | <b>A</b> 4  | 0 Funzioni Aperte       | <u>ວ</u> ່ຍ     |
|--------------------------------------------------|--------------------------------------------|---------------------------------------|------------------------------|----------------------------------------------------------------------------------------------|-----------------------------------|------------------|-------------|-------------------------|-----------------|
| » Documenti gestionali                           | / Accesso per Cicli - Auto                 | rizzazione Missione (UO: D            | RI - AREA RELAZIONI INTERI   | NAZIONALI; Anno: 2020)                                                                       |                                   |                  |             |                         | Chiudi Funzione |
| Report: Stampa Richiesta A<br>Rivaluta richiesta | Modifica MApp<br>utorizz V Adobe PDF (.pdf | lica 🕑 Salva 🗭 A                      | zioni: Richiedi Integrazione | Duplica Completa                                                                             | Iter Associazio<br>Contesto Audit | oni              |             |                         |                 |
| ID DG<br>Nr. Registrazione                       | 2193943                                    | Stato (*)<br>4 Data Registrazione (*) | Completo                     | Stati Applicativi<br>Non necessita protocollo<br>Contabilizzata Coan<br>Autorizzato rimborso | •                                 |                  |             |                         | Ĺ               |
| Testata Percipiente R                            | Richiesta Anticipo Tra                     | tte Spese a preventivo                | Visto Amministrativo Au      | torizzazioni Coge Coan                                                                       | Spese a consuntivo                | Ore a consuntivo | Documentale | Cicli Ruoli Utente Alle | egati           |
| Nr. Documento                                    |                                            | Data Doc.Rif.                         |                              |                                                                                              |                                   |                  |             |                         |                 |
| Anno (*)                                         | 2020                                       |                                       |                              |                                                                                              |                                   |                  |             |                         |                 |
| UO Origine (*)                                   | 081737                                     | DIRI - AREA RELAZIONI I               | NTERNAZIONALI                |                                                                                              |                                   |                  |             |                         |                 |
| UO Numerante                                     | 081737                                     | DIRI - AREA RELAZIONI I               | NTERNAZIONALI                |                                                                                              |                                   |                  |             |                         |                 |
| Data Reg. (*)                                    | 21/04/2020                                 | Data Scadenza                         | 30/04/2020                   |                                                                                              |                                   |                  |             |                         |                 |
| Progetto                                         |                                            | ۹ 🗌                                   |                              |                                                                                              |                                   |                  |             |                         |                 |
| CUP                                              |                                            | ٤ (                                   |                              |                                                                                              |                                   |                  |             |                         |                 |
| Cig                                              |                                            |                                       |                              |                                                                                              |                                   |                  |             |                         |                 |
| Esclusione Cig                                   |                                            | ٤ (                                   |                              |                                                                                              |                                   |                  |             |                         |                 |
| Unita Lavoro                                     |                                            | ۹.                                    |                              |                                                                                              |                                   |                  |             |                         | -               |

#### Si crea un DG Missione

|                                                                                    | TÀ DI BOLOGNA                                                      | Sei collegato all'ambiente<br>PREPRODUZIONE                                                    | 🔶 🗼 0 🛛 🔁 Funzioni Aperte                                        | 0 U             |
|------------------------------------------------------------------------------------|--------------------------------------------------------------------|------------------------------------------------------------------------------------------------|------------------------------------------------------------------|-----------------|
| » Documenti gestionali / Accesso per Cicli - Autori                                | zzazione Missione (UO: DIRI - AREA RELAZIONI INTERN                | NAZIONALI; Anno: 2020)                                                                         | x                                                                | Chiudi Funzione |
| Nuovo Q Ricerca Modifica H Ar<br>Report: Stampa Richiesta Autorizz V Adobe PDF (pc | Creata mi                                                          | issione, sarà inviata comunicazione all'ufficio                                                | o competente.                                                    |                 |
| Rivaluta richiesta                                                                 |                                                                    |                                                                                                |                                                                  |                 |
| ID DG         2193943           Nr. Registrazione         4                        | Stato (*)     Completo       Data Registrazione (*)     21/04/2020 | Stati Applicativi<br>Integrazione richiesta<br>Contabilizzata Coan<br>Non necessita protocollo |                                                                  | ĺ               |
| Testata Percipiente Richiesta Anticipo Tratte                                      | e Spese a preventivo Visto Amministrativo Aut                      | torizzazioni Coge Coan Spese a cons                                                            | suntivo Ore a consuntivo Documentale Cicli Ruoli Utente Allegati |                 |
| Nr. Documento                                                                      | Data Doc.Rif.                                                      |                                                                                                |                                                                  |                 |
| Anno (*) 2020                                                                      |                                                                    |                                                                                                |                                                                  |                 |
| U0 Origine (*) 081737 Q                                                            | DIRI - AREA RELAZIONI INTERNAZIONALI                               |                                                                                                |                                                                  |                 |
| UO Numerante 081737                                                                | DIRI - AREA RELAZIONI INTERNAZIONALI                               |                                                                                                |                                                                  |                 |
| Data Reg. (*) 21/04/2020                                                           | Data Scadenza 30/04/2020                                           |                                                                                                |                                                                  |                 |
| Progetto                                                                           |                                                                    |                                                                                                |                                                                  |                 |
| CUP                                                                                |                                                                    |                                                                                                |                                                                  |                 |
| Cig                                                                                |                                                                    |                                                                                                |                                                                  |                 |
| Esclusione Cig                                                                     |                                                                    |                                                                                                |                                                                  |                 |
| Unita Lavoro Q                                                                     |                                                                    |                                                                                                |                                                                  |                 |
| https://test.unibo.u-gov.it/u-gov-erp/#                                            |                                                                    |                                                                                                |                                                                  | •               |

A questo punto l'operatore deve inserire le ulteriori spese e procedere con le stesse modalità del caso di richiesta inviata dall'utente.

Nel caso eccezionale e residuale in cui l'autorizzazione alla missione sia richiesta col modulo cartaceo, il rimborso dovrà essere richiesto con analoga modalità.

In questo caso, qualora ci fosse la necessità di integrare il rimborso, ad opera della stessa struttura, l'operatore contabile nel DG Missione può utilizzare il tasto "Missione a integrazione/rettifica" che sarà attivo solo dopo l'avvenuto pagamento delle spese richieste in prima istanza.

Il tasto "Missione a integrazione/rettifica" nel DG Missione è attivo solo se non è utilizzato l'applicativo Missione Web sia nella fase di autorizzazione sia in quella di rimborso.

Solo in questo caso è possibile procedere all'integrazione del rimborso anche nel caso di coinvolgimento di due strutture: una che paga la prima richiesta di rimborso e un'altra che paga l'integrazione.

## 2.5 Missione senza spese

Si possono verificare 2 casi:

- il soggetto già in fase di autorizzazione ha flaggato "Missione senza spese".
   In fase di rimborso flaggando "Invia senza rimborso" U-Gov aggiorna lo stato del DG autorizzazione missione in "Effettuata no rimborso".
   L'operatore contabile non deve fare niente;
- il soggetto in fase di autorizzazione ha inserito spese a preventivo.
   Al momento del rimborso non richiede alcuna spesa.
   In fase di rimborso flaggando "Invia senza rimborso" U-Gov aggiorna lo stato del DG autorizzazione missione in "Effettuata no rimborso".
   L'operatore contabile deve eliminare la scrittura Coan anticipata relativa all'autorizzazione.

## 2.6 Missione con rimborso cartaceo

Nel caso eccezionale e residuale di richiesta cartacea di rimborso, l'operatore contabile, partendo dall'autorizzazione missione crea il DG Missione nel quale dopo aver inserito le spese procede con "Elabora e calcola" e nella tendina delle operazioni sceglie "Invio ad autorizzatore rimborso". Il responsabile della struttura dove sono allocati i fondi autorizza e a seguito della notifica l'operatore può completare la procedura con le scritture contabili e la creazione dell'ordinativo di pagamento.

Dalla data di avvio della richiesta di rimborso attraverso l'applicativo, è sempre necessario procedere come sopra, anche per la richiesta di rimborso che l'operatore contabile ha già ricevuto in forma cartacea firmata dal responsabile, che deve dare nuovamente l'autorizzazione.

# 3 Indicazioni per il responsabile della struttura

# dove sono allocati i fondi

Il responsabile della struttura dove sono allocati i fondi, che deve autorizzare il rimborso, riceve la notifica sulla sua casella di posta elettronica e accedendo a U-Web Missioni trova in "AUTORIZZAZIONI IN ATTESA", la richiesta di rimborso da autorizzare.

| a autorizzare Rimborso |             |                                       |              |                  |                  |                     |                          |   |
|------------------------|-------------|---------------------------------------|--------------|------------------|------------------|---------------------|--------------------------|---|
|                        | Motivazione | Dest                                  | inazione     |                  | Richiedente      |                     |                          |   |
| ne                     | Ricerca     | Ric                                   | erca_        |                  | Ricerca          |                     |                          |   |
|                        |             |                                       |              |                  |                  |                     |                          |   |
|                        | Richiedente | Motivazione                           | Destinazione | ▼ Dal            | A                | Costo presunto      | Tipo autorizzazione      |   |
|                        |             | test VISTOCO genova                   | Genova, IT   | 24/03/2018 00:00 | 24/03/2018 23:59 | 5,00€               | Svolgimento              | 3 |
|                        |             | test 2 vistoCO dopo<br>configurazione | Milano, IT   | 22/03/2018 00:00 | 22/03/2018 23:59 | 10,00 <del>(</del>  | Svolgimento              | 3 |
|                        |             | test prova vistoco<br>mancante        | Modena, IT   | 21/03/2018 00:00 | 21/03/2018 23:59 | 50,00 €             | Uso mezzi<br>Svolgimento | 3 |
|                        |             | prova estensioni a zero               | Torino, IT   | 07/03/2018 00:00 | 07/03/2018 23:59 | 10,00 <del>(</del>  | Svolgimento              | 3 |
|                        |             | PROVA VISTO CO                        | Milano, IT   | 01/03/2018 00:00 | 01/03/2018 23:59 | 150,00€             | Uso mezzi<br>Svolgimento | 3 |
|                        |             | PROVA PER RIMBORSO                    | Napoli, IT   | 27/02/2018 08:00 | 27/02/2018 23:59 | 140,00€             | Svolgimento              | 3 |
|                        |             | test per mezzo<br>straordinario       | Rimini, IT   | 22/02/2018 00:00 | 22/02/2018 23:59 | 101,00 €            | Uso mezzi<br>Svolgimento | 3 |
|                        |             | convegno                              | Milano, IT   | 19/02/2018 08:00 | 19/02/2018 23:59 | 100,00 <del>(</del> | Svolgimento              | 3 |

Selezionando la missione da autorizzare al rimborso, cliccando il tasto "Autorizzarifiuta",

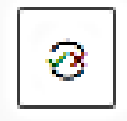

l'applicativo propone la seguente videata

| Mission                                  | ne                                                                 |             |                                            |                                            |                 |              |                                           |        |
|------------------------------------------|--------------------------------------------------------------------|-------------|--------------------------------------------|--------------------------------------------|-----------------|--------------|-------------------------------------------|--------|
| Destina                                  | zione                                                              | Da          | ta e Ora in                                | izio                                       |                 | Data e Ora   | fine                                      |        |
| Torino                                   | o, IT                                                              |             | 01/12/202                                  | 20 07:00                                   |                 | 03/12/20     | 020 22:59                                 |        |
| Costo p                                  | resunto                                                            | Тог         | tale da rim                                | borsare                                    |                 | Totale spese | e prepagate                               |        |
| 300,0                                    | οe                                                                 |             | 394,26€                                    |                                            |                 | 0,00€        |                                           |        |
| Autoria                                  | razioni                                                            |             |                                            |                                            |                 |              |                                           | _      |
| Spese d                                  | a autorizzare                                                      | 0           | Deselezior                                 | na tutte le spo                            | ese             |              |                                           |        |
| Codice<br>spesa                          | Data sost.                                                         | Descrizione | Euro                                       | Rimborso                                   | Nota<br>ufficio | Autorizz.    | Rimborso<br>Autorizz.                     | Nota   |
|                                          |                                                                    |             |                                            |                                            |                 |              |                                           |        |
| ALBER                                    | 01/12/2020                                                         |             | 200,00                                     | 200,00                                     |                 |              | 200,0                                     | P      |
| ALBER                                    | 01/12/2020                                                         |             | 200,00<br>80,00                            | 200,00<br>80,00                            |                 |              | 200,C<br>80,OC                            | ¢      |
| ALBER<br>TRENO<br>TAXI                   | 01/12/2020<br>01/12/2020<br>01/12/2020                             |             | 200,00<br>80,00<br>20,00                   | 200,00<br>80,00<br>20,00                   |                 |              | 200,(<br>80,0(<br>20,0(                   | 1<br>1 |
| ALBER<br>TRENO<br>TAXI<br>PASTG          | 01/12/2020<br>01/12/2020<br>01/12/2020<br>01/12/2020               |             | 200,00<br>80,00<br>20,00<br>30,00          | 200,00<br>80,00<br>20,00<br>30,00          |                 |              | 200,(<br>80,0(<br>20,0(<br>30,0(          |        |
| ALBER<br>TRENO<br>TAXI<br>PASTG<br>PASTG | 01/12/2020<br>01/12/2020<br>01/12/2020<br>01/12/2020<br>02/12/2020 |             | 200,00<br>80,00<br>20,00<br>30,00<br>50,00 | 200,00<br>80,00<br>20,00<br>30,00<br>44,26 |                 |              | 200,(<br>80,0(<br>20,0(<br>30,0(<br>44,2( |        |

La videata mostra il costo presunto, corrispondente a quanto inserito a preventivo dal richiedente e già autorizzato, il totale da rimborsare con l'elenco dettagliato delle spese da autorizzare.

# 3.1 Interventi del responsabile

Il responsabile, prima di autorizzare il rimborso della missione, fa una verifica di merito delle spese.

## 3.1.1 Il responsabile autorizza il rimborso richiesto

Se l'operatore contabile non ha riscontrato disallineamenti tra giustificativi e quanto inserito dal richiedente, il responsabile, previa verifica, autorizza.

Il responsabile vede le spese inserite dal richiedente e approvate dall'operatore contabile come mostrato nella colonna "Autorizz" in cui le caselline sono già spuntate.

| Codice<br>spesa | Data sost. | Descrizione | Euro   | Rimborso<br>effettivo | Nota<br>ufficio | Autorizz. | Rimborso<br>Autorizz. | Nota |
|-----------------|------------|-------------|--------|-----------------------|-----------------|-----------|-----------------------|------|
| ALBER           | 01/12/2020 |             | 200,00 | 200,00                |                 |           | 200,0                 | Ţ    |
| TRENO           | 01/12/2020 |             | 80,00  | 80,00                 |                 |           | 80,0C                 | Ţ    |
| TAXI            | 01/12/2020 |             | 20,00  | 20,00                 |                 |           | 20,00                 | Ļ    |
| PASTG           | 01/12/2020 |             | 30,00  | 30,00                 |                 |           | 30,0C                 | Ţ    |
| PASTG           | 02/12/2020 |             | 50,00  | 44,26                 |                 |           | 44,2ć                 | F    |
| PASTG           | 03/12/2020 |             | 20,00  | 20,00                 |                 |           | 20,00                 | Ţ    |

a questo punto clicca "PROCEDI E CHIUDI".

A seguito dell'autorizzazione, nell'applicativo si aggiorna lo stato della missione.

Il responsabile nella sezione "Storico autorizzazioni" vede le autorizzazioni concesse nella fase iniziale e lo stato della richiesta di rimborso.

Cliccando l'icona con l'occhio l'applicativo mostra tutti i dettagli dell'intero processo.

| U-WEB             |                    |                         |              |                     |                  |                                                         |
|-------------------|--------------------|-------------------------|--------------|---------------------|------------------|---------------------------------------------------------|
| + NUOVA RICHIESTA |                    | O AUTORIZZAZIONI IN ATT | ESA 🗔 STOI   | RICO AUTORIZZAZIONI | 🖬 LE MIE STA     | TISTICHE                                                |
| Q FILTRI RAPIDI:  | acriteri Di Ricerc | a:                      |              |                     |                  |                                                         |
| i≡ Rifiutate      | Periodo:           | Da:                     |              | A:                  |                  | Autorizzata:                                            |
| i≡ Autorizzate    | Ultime 2 settimane | ~ 07/1                  | 2/2020       | ⊞ GG/               | MM/AAAA          | 🛗 Tutti 🗸                                               |
| i≡ Tutte          | Motivazione        | Destin                  | Destinazione |                     | lente            |                                                         |
|                   | Ricerca            | Rice                    | rca          | Rice                | rca              |                                                         |
|                   |                    |                         |              |                     |                  |                                                         |
|                   | Richiedente        | Motivazione             | Destinazione | ▼Dal                | Al               | Tipo autorizzazione Stato                               |
|                   |                    | CORSO DI FORMAZIONE     | Roma, IT     | 14/12/2020 07:00    | 15/12/2020 22:59 | ⓒ Uso mezzi<br>ⓒ Rimborso<br>왆 ⓒ Svolgimento ⓒ Rimborso |

A questo punto la procedura di autorizzazione è completata e si aggiornano U-Web Missioni, anche dal lato del richiedente, e U-Gov.

# 3.1.2 Il responsabile autorizza il rimborso modificato dall'operatore contabile

Se l'operatore contabile ha effettuato delle modifiche e ha inserito **la nota per l'autorizzatore**, quest'ultimo, la vede nella schermata come qui sotto riportata dopo aver cliccato il tasto "Autorizza/Rifiuta".

| Missione                                                |                                               |                        |
|---------------------------------------------------------|-----------------------------------------------|------------------------|
| Destinazione                                            | Data e Ora inizio                             | Data e Ora fine        |
| Taranto, IT                                             | 24/07/2020 00:01                              | 01/08/2020 23:59       |
| Costo presunto                                          | Totale da rimborsare                          | Totale spese prepagate |
| 780,00 €                                                | 802,00 €                                      | 0,00 €                 |
| Note dell'Ufficio missioni<br>Importo pasto corretto po | er un coperto.                                |                        |
|                                                         |                                               |                        |
| Autorizzazioni                                          |                                               |                        |
| Casas da substituesa                                    | <b>O- ·</b> · · · · · · · · · · · · · · · · · |                        |

Il responsabile vede le spese inserite dal richiedente e corrette dall'operatore contabile.

| Missione                             |               |                       |                 |              |                       |       |
|--------------------------------------|---------------|-----------------------|-----------------|--------------|-----------------------|-------|
|                                      |               |                       |                 |              |                       |       |
| Destinazione                         | Data e Ora i  | nizio                 |                 | Data e Ora   | fine                  |       |
| Vicenza, IT                          | 29/11/20      | 20 06:00              |                 | 30/11/20     | 020 21:59             |       |
| Costo presunto                       | Totale da rim | nborsare              |                 | Totale spese | e prepagate           |       |
| 50,00 €                              | 200,00 €      |                       |                 | 0,00 €       |                       |       |
| Note dell'Ufficio missioni           | (80)          |                       |                 |              |                       |       |
| manneau importi di pasto e aldei     | 80            |                       |                 |              |                       | 1     |
|                                      |               |                       |                 |              |                       |       |
| Autorizzazioni                       |               |                       |                 |              |                       |       |
| Spese da autorizzare                 | O Deselezio   | na tutte le sp        | ese             |              |                       |       |
| Codice<br>spesa Data sost. Descrizio | ne Euro       | Rimborso<br>effettivo | Nota<br>ufficio | Autorizz.    | Rimborso<br>Autorizz. | Nota  |
| TRENO 29/11/2020                     | 50,00         | 50,00                 |                 |              | 50,00                 | F     |
| PASTG 29/11/2020                     | 30,00         | 30,00                 |                 |              | 30,00                 | F     |
| PASTG 30/11/2020                     | 20,00         | 30,00                 |                 |              | 30,00                 | F     |
| ALBER 30/11/2020                     | 100,00        | 90,00                 |                 |              | 90,00                 | F     |
| PROCEDI E F                          | ASSA AL SUC   | CESSIVO               | PROC            | EDI E CHIU   |                       | NULLA |

Letto, valutato e condiviso il contenuto delle "Note dell'Ufficio Missioni", il responsabile dei fondi conferma flaggando "PROCEDI E CHIUDI".

## 3.1.3 Il responsabile apporta modifiche

Anche l'autorizzatore ha la facoltà di modificare l'importo da rimborsare di ogni singola spesa; può modificare la cifra nell'apposita casella e cliccando la nuvoletta "Note" può inserire la motivazione (nell'esempio viene ridotto l'importo del taxi dal 30 a 15 euro).

| lissione                                                                                                    |                                                                                                    |                        |                                                                                                    |
|----------------------------------------------------------------------------------------------------|----------------------------------------------------------------------------------------------------|------------------------|----------------------------------------------------------------------------------------------------|
| estinazione                                                                                                    | Data e Ora inizio                                                                                                    | Data e Ora fine        |                                                                                                    |
| Milano, IT                                                                                                    | 16/12/2020 07:00                                                                                                    | 17/12/2020 22:59       | Tino autorizzazione                                                                                                    |
| Costo presunto                                                                                                    | Totale da rimborsare                                                                                                    | Totale spese prepagate | Tutti -                                                                                                    |
| 190,00 €                                                                                                    | 220,00 €                                                                                                    | 0,00 €                 |                                                                                                    |
| ote dell'Ufficio missioni                                                                                                    |                                                                                                    |                        | Visto amministrativo                                                                                                    |
| IMPORTI CORRETTAM                                                                                                    | ENTE INSERITI DAL RICHIEDENTE                                                                                                    |                        | Tutti •                                                                                                    |
|                                                                                                    |                                                                                                    |                        |                                                                                                    |
|                                                                                                    |                                                                                                    |                        | Visto                                                                                                    |
| Autorizzazioni                                                                                                    |                                                                                                    |                        | Conta annumbra annumbra interchiura                                                                                                 |
|                                                                                                    | Nota TAXI:                                                                                                    |                        |                                                                                                    |
| Spese da autorizzare                                                                                                    | Nota TAXI:                                                                                                    | ) disponibile          |                                                                                                    |
| Spese da autorizzare                                                                                                    | Nota TAXI:<br>Dese superato importo                                                                                                    | ) disponibile          |                                                                                                    |
| Spese da autorizzare<br>odice<br>pesa Data sost. I                                                                                                    | Descrizione Eur                                                                                                    | ) disponibile          |                                                                                                    |
| Spese da autorizzare<br>Iodice<br>pesa Data sost. I<br>AXI 16/12/2020                                                                                                    | Descrizione Eu<br>30,00 30,00                                                                                                    | disponibile            | 300.00 € Non verificato                                                                                                    |
| Spese da autorizzare<br>odice<br>pesa Data sost. I<br>AXI 16/12/2020<br>ASTG 16/12/2020                                                                                                    | Descrizione Eu<br>30,00 30,00<br>30,00 30,00                                                                                                    | 2 15.00 P              | 300.00 € Non verificato<br>420.00 € Non verificato                                                                                  |
| Spese da autorizzare<br>Codice<br>pesa Data sost. I<br>AXI 16/12/2020<br>VASTG 16/12/2020<br>RENO 16/12/2020                                                                                                    | Nota TAXI:           Dese         superato importo           30.00         30.00           30.00         30.00           80.00         80.00                                | disponibile            | 300,00 € Non verificato<br>420,00 € Non verificato<br>333,00 € Non verificato                                                       |
| Spese da autorizzare           odice<br>sesa         Data sost.         I           AXI         16/12/2020         I           ASTG         16/12/2020         I           RENO         16/12/2020         I           LBER         16/12/2020         I | Nota TAXI:           Deser         superato importo           30.00         30.00           30.00         30.00           80.00         80.00           80.00         80.00 | disponibile            | 300.00 € Non verificato<br>420.00 € Non verificato<br>333.00 € Non verificato<br>400.00 € Non verificato                            |
| Data sost.         I           vxii         16/12/2020           VSTG         16/12/2020           LENO         16/12/2020           BER         16/12/2020                                                                                              | Nota TAXI:           Deser         superato importo           30,00         30,00           30,00         30,00           80,00         80,00           80,00         80,00 | disponibile            | 300.00 € Non verificato<br>420.00 € Non verificato<br>333.00 € Non verificato<br>400.00 € Non verificato<br>230.00 € Non verificato |

Il responsabile può anche decidere di non autorizzare la spesa togliendo la relativa spunta e inserendo la nota con la motivazione e così il campo "Rimborso Autorizz" diventa bianco.

| UTORIZ          | ZZA RIMBORS    | io a         |             |                             |                 |               |                       |       | _              | _       | vy neip -               |
|-----------------|----------------|--------------|-------------|-----------------------------|-----------------|---------------|-----------------------|-------|----------------|---------|-------------------------|
| Missio          | ne             |              |             |                             |                 |               |                       |       |                |         |                         |
| Destina         | zione          | D            | ata e Ora   | inizio                      |                 | Data e Ora    | fine                  |       |                |         |                         |
| Milan           | io, IT         |              | 16/12/2     | 020 07:00                   |                 | 17/12/2       | 020 22:59             |       |                | Tipo a  | utorizzazione           |
| Costo p         | resunto        | та           | otale da ri | imborsare                   |                 | Totale spes   | e prepagate           |       | <b></b>        | Tutt    | •                       |
| 190,0           |                |              | 220,00€     | -                           |                 | 0,00 €        |                       |       | ,              | Visto a | mministrativo           |
| IMPC            | DRTI CORRETTA  | MENTE INSEF  | RITI DAL    | RICHIEDENTE                 |                 |               |                       | 11    |                | Tutti   | •                       |
| Autoria         | zzazioni       |              |             |                             |                 |               |                       |       | Costo presunto |         | Visto<br>amministrativo |
| Spese d         | la autorizzare | C            | ) Deselezi  | iona tutte le sp            | ese             |               |                       |       | 190,           | 00€     | Non verificato          |
| Codice<br>spesa | Data sost.     | Descrizione  | Euro        | Rimborso<br>effettivo       | Nota<br>ufficio | Autorizz.     | Rimborso<br>Autorizz. | Nota  | 50.            | 00€     | Non verificato          |
| TAXI            | 16/12/2020     |              | 30,00       | 30,00                       |                 |               | 15,00                 | ۲     | 300,           | 00€     | Non verificato          |
| PASTG           | 16/12/2020     |              | 30,0        | Nota ALBER:<br>spesa non ri | conosciut       | a - pagata di | a agenzia             |       | <br>           |         |                         |
| TRENO           | 16/12/2020     |              | 80,0        |                             |                 |               |                       |       |                |         |                         |
| ALBER           | 16/12/2020     | <            | 80,00       | 80,00                       |                 | 0             |                       | P     | 400,           | 00€     | Non verificato          |
|                 |                |              |             |                             |                 |               |                       |       | 230.           | 00€     | Non verificato          |
|                 | PF             | ROCEDI E PAS | ISA AL SU   | ICCESSIVO                   | PROC            | edi e chiu    | DI ANI                | NULLA | 300.           | 00 E    | Non verificato          |

Effettuate le modifiche, l'autorizzatore clicca "PROCEDI E CHIUDI".

In U-Gov vengono recepite le eventuali modifiche apportate dall'autorizzatore.

pagamento.

#### Punto di Attenzione – Rifiuto da parte del responsabile

Il responsabile nel valutare se accordare tutte le spese o meno deve prestare attenzione in particolare, nel caso di diniego. Infatti, se egli elimina delle spese (togliendo la relativa spunta) e inserendo la motivazione, tale azione è irreversibile e il DG Missione non è più modificabile.

### 3.2 Missione ad integrazione

Effettuato il pagamento della missione, sia il richiedente che l'operatore contabile possono apportare delle modifiche. In entrambi i casi, al responsabile arriva la notifica.

Accedendo a U-Web Missioni, la trova in "Autorizzazioni in attesa" nello stato "Rimborso".

| + NUOVA RICHIESTA 🗮 LE MIE                                                  | MISSIONI 🕜 AUTOR           |                                              | 3 STORICO AUTORI | ZZAZIONI 📔 LE M  | MIE STATISTICHE        |                |                                 |                     |   |
|-----------------------------------------------------------------------------|----------------------------|----------------------------------------------|------------------|------------------|------------------------|----------------|---------------------------------|---------------------|---|
| Q FILTRI RAPIDI:                                                            | Criteri Di Ricerca:        |                                              |                  |                  |                        |                |                                 |                     |   |
| i≡ Da Autorizzare Richiesta Missione<br>i≡ Da autorizzare Rimborso Missione | Periodo:<br>Ultimi 12 mesi | • 2                                          | 4/08/2019        | Ē                | A:<br>GG/MM/AAAA       | iiii           | Tipo autorizzazione             | 7                   |   |
| != Tutte                                                                    | Motivazione<br>Ricerca     | Des                                          | tinazione        |                  | Richiedente<br>Ricerca |                | Visto amministrativo<br>Tutti + | 7                   |   |
|                                                                             |                            |                                              |                  |                  |                        | ]              |                                 |                     |   |
|                                                                             | Richiedente                | Motivazione                                  | Destinazione     | ▼Dal             | A                      | Costo presunto | Visto<br>amministrativo         | Tipo autorizzazione |   |
|                                                                             |                            | corso d'aggiornamento                        | Sirolo, IT       | 15/08/2020 07:00 | 18/08/2020 21:59       | 400.           | 00 € Non verificate             | Rimborso            | 3 |
|                                                                             |                            | Partecipazione corso di<br>formazione COINFO | Napoli, IT       | 22/01/2020 18:55 | 24/01/2020 22:35       | 300.           | 00 € Non verificato             | Altra struttura     | 3 |

Il responsabile può aprire il pannello in cui verifica le spese e le autorizza cliccando il tasto "PROCEDI E CHIUDI".

| Missio                                       | ne                                                                          |             |                             |                                          |                        |              |                                            |      |  |  |
|----------------------------------------------|-----------------------------------------------------------------------------|-------------|-----------------------------|------------------------------------------|------------------------|--------------|--------------------------------------------|------|--|--|
| Costo p                                      | oresunto                                                                    | Та          | otale da rii                | mborsare                                 |                        | Totale spese | e prepagate                                |      |  |  |
| 270,0                                        | 00€                                                                         |             | 8,00 €                      |                                          |                        | 0,00 €       |                                            |      |  |  |
| Note dell'Ufficio missioni                   |                                                                             |             |                             |                                          |                        |              |                                            |      |  |  |
| integrata spesa dal richiedente              |                                                                             |             |                             |                                          |                        |              |                                            |      |  |  |
|                                              |                                                                             |             |                             |                                          |                        |              |                                            | 11   |  |  |
|                                              |                                                                             |             |                             |                                          |                        |              |                                            |      |  |  |
|                                              |                                                                             |             |                             |                                          |                        |              |                                            |      |  |  |
| Autori                                       | zzazioni                                                                    |             |                             |                                          |                        |              |                                            |      |  |  |
| Autori                                       | zzazioni                                                                    | -           | Develori                    |                                          |                        |              |                                            |      |  |  |
| Autori<br>Spese d                            | zzazioni<br>la autorizzare                                                  | C           | ) Deselezio                 | ona tutte le sp                          | ese                    |              |                                            |      |  |  |
| Autori:<br>Spese d<br>Codice<br>spesa        | zzazioni<br>la autorizzare<br>Data sost.                                    | Descrizione | ) Deselezio<br>Euro         | ona tutte le sp<br>Rimborso<br>effettivo | Nota<br>ufficio        | Autorizz.    | Rimborso<br>Autorizz.                      | Nota |  |  |
| Autoria<br>Spese d<br>Codice<br>spesa<br>BUS | Zzazioni<br>da autorizzare<br>Data sost.<br>09/12/2020                      | Descrizione | ) Deselezio<br>Euro<br>8,00 | Rimborso<br>effettivo<br>8,00            | Nota<br>ufficio        | Autorizz.    | Rimborso<br>Autorizz.<br>8,00 <sup>1</sup> | Nota |  |  |
| Autori:<br>Spese d<br>Codice<br>spesa<br>BUS | zzazioni<br>la autorizzare<br>Data sost.<br>09/12/2020<br>alizza spese rimb | Descrizione | ) Deselezio<br>Euro<br>8,00 | Rimborso<br>effettivo<br>8,00            | Nota<br>ufficio        | Autorizz.    | Rimborso<br>Autorizz.<br>8,00 <sup>1</sup> | Nota |  |  |
| Autori:<br>Spese d<br>Codice<br>spesa<br>BUS | zzazioni<br>la autorizzare<br>Data sost.<br>09/12/2020<br>alizza spese rimb | Descrizione | ) Deselezio<br>Euro<br>8,00 | Rimborso<br>effettivo<br>8,00            | ese<br>Nota<br>ufficio | Autorizz.    | Rimborso<br>Autorizz.<br>8,00 <sup>1</sup> | Nota |  |  |

A seguito di questo passaggio, lo stato della missione si aggiorna.

Il responsabile nel pannello U-Web Missioni vede la missione in stato "Integrazione autorizzata".

| FILTRI RAPIDI: | Criteri Di Ricerca:  |                                     |                            |                                 |                        |                                                                      |                                       |  |
|----------------|----------------------|-------------------------------------|----------------------------|---------------------------------|------------------------|----------------------------------------------------------------------|---------------------------------------|--|
| Rifiutate      | Periodo:             | Da                                  | a:                         | A                               |                        |                                                                      | Autorizzata:                          |  |
| Autorizzate    | Ultime 2 settimane v |                                     | 09/08/2020                 |                                 | GG/MM/AAAA             |                                                                      | Tutti 🕶                               |  |
| ≡ Tutte        | Motivazione          | De                                  | Destinazione               |                                 | Richiedente            |                                                                      |                                       |  |
|                | Ricerca              |                                     | Ricerca                    | Ricerca                         |                        |                                                                      |                                       |  |
|                |                      |                                     |                            |                                 |                        |                                                                      |                                       |  |
|                | Richiedente          | Motivazione                         | Destinazione               | ▼Dal                            | A                      | Tipo autorizzazione                                                  | e 9500                                |  |
|                | Richiedente          | Motivazione<br>corso d'aggiomamento | Destinazione<br>Sirolo, IT | <b>▼Dal</b><br>15/08/2020 07:00 | Al<br>18/08/2020 21:59 | Tipo autorizzazione<br>ⓒ Rimborso<br>용 ⓒ Rimborso<br>용 ⓒ Svolgimento | e Stato<br>O Integrazione autorizzata |  |

A conclusione della procedura di contabilizzazione e pagamento da parte dell'operatore contabile, il responsabile vede l'aggiornamento della missione nello stato di "Emesso ordinativo integrazione".

| + NUOVA RICHIESTA |             |                                  | NI IN ATTESA | Co STORICO AU       | TORIZZAZIONI        | LE MIE STATIST                                                                | ICHE                                   |   |
|-------------------|-------------|----------------------------------|--------------|---------------------|---------------------|-------------------------------------------------------------------------------|----------------------------------------|---|
|                   | Ricerca     | Rice                             | erca         |                     | Ricerca             |                                                                               |                                        |   |
|                   |             |                                  |              |                     |                     |                                                                               |                                        |   |
|                   | Richiedente | Motivazione                      | Destinazione | ▼ Dal               | Al                  | Tipo autorizzazione                                                           | Stato                                  |   |
|                   |             | corso d'aggiornamento            | Sirolo, IT   | 15/08/2020<br>07:00 | 18/08/2020<br>21:59 | <ul> <li>⊘ Rimborso</li> <li>원 ⊘ Rimborso</li> <li>원 ⊘ Svolgimento</li> </ul> | ⊘ Emesso<br>ordinativo<br>integrazione | ۲ |
|                   |             | corso                            | Dobbiaco, IT | 12/08/2020<br>08:00 | 13/08/2020<br>21:59 | ⊘ Rimborso<br>왒⊘ Svolgimento                                                  | ⊘ Rimborso<br>autorizzato              | ۲ |
|                   |             | Duplica - corso di<br>formazione | Taranto, IT  | 04/08/2020<br>00:01 | 05/08/2020<br>23:59 | ⊘ Uso mezzi<br>⊘ Rimborso<br>웦 ⊘ Rimborso<br>완 ⊘ Svolgimento                  | ✓ Emesso<br>ordinativo<br>integrazione | ٢ |
|                   |             | corso di formazione              | Zurigo, CH   | 01/08/2020<br>07:00 | 04/08/2020<br>20:00 | ⊘ Svolgimento                                                                 | ⊘ Richiesto<br>rimborso                | ۲ |
|                   |             | corso di formazione              | Taranto, IT  | 24/07/2020<br>00:01 | 01/08/2020<br>23:59 | ⊘ Uso mezzi<br>⊘ Rimborso<br>용 ⊘ Rimborso<br>용 ⊘ Svolgimento                  | ⊘ Integrazione<br>autorizzata          | ۲ |